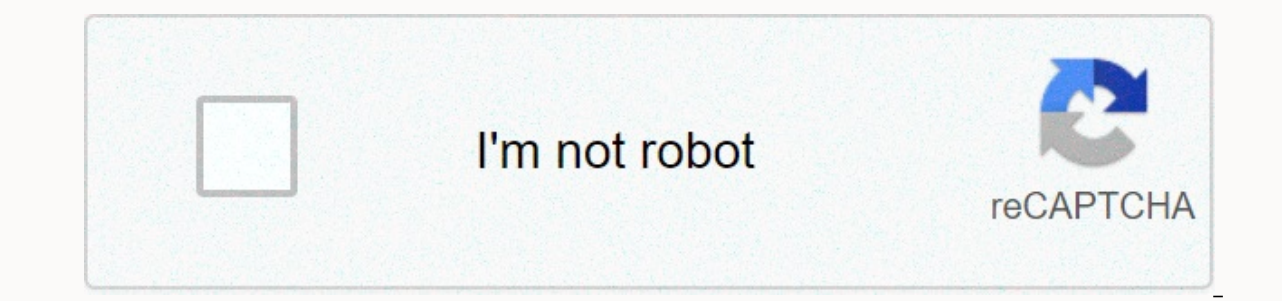

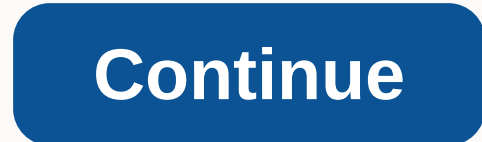

La fierecilla domada película

Este sitio web o sus herramientas de terceros utilizan los datos, que es esencial para su trabajo y necesidades para alcanzar los objetivos de definición en la política de seguridad. Si desea saber más o retirar todos los productos con su consentimiento, consulte la política de la coa. Al cerrar este banner, para escanear esta página, hacer clic en un enlace o continuar navegando, usted acepta utilizar los conos. Adhimka Vista Series Vista-20P/Vista-15P/Vista-15P/Vista-15P/Vista-15P/Vista-15P/Vista-15P/Vista-15P/Vista-15P/Vista-15P/Vista-15P/Vista-15P/Vista-20P/Vista-20P/Vista-20P/Vista-20P/Vista-20P/Vista-20P/Vista-20P/Vista-20P/Vista-20P/Vista-20P/Vista-15P/Vista-15P/Vista-15P/Vista-15P/Vista-15P/Vista-15P/Vista-15P/Vista-15P/Vista-15P/Vista-15P/Vista-15P/Vista-15P/Vista-20P/Vista-20

Incendios (NFPA) #72 recomendaciones que se enumeran a continuación. La primera advertencia se logra mejor mediante el equipo de detección de incendios instalado en todas las habitaciones y áreas de la casa de la siguiente manera: Un dispositivo de humo para al menos la protección de la piel debe instalarse fuera de cada área de dormitorio separada, y en cada piso adicional de vida familiar de varios pisos, incluido el alater. La instalación de detectores de humo en la cocina, atatal (finalización o incompleta), o en el almacenamiento no se recomienda generalmente. Para mayor protección, NFPA recomienda instalar detectores de calor o humo en la sala de estar, comedor, dormitorio (e), cocina, hall (e), atari, sala de muebles, utilitario y trastero, alater y almacenamiento adjunto. Además, recomendamos lo siguiente: • Instale un dispositivo de humo dentro de cada dormitorio donde la puerta esté parcial o completamente cerrada. El humo puede ser bloqueado por puertas cerradas. Además, una advertencia en el exterior del dalan no puede despertar a este durmiente si la puerta está cerrada. cocina, el dormitorio de los hogares comedores del dormitorio). • Dormitorio de habitación larga • Instale un vaxah de lavado de humo en cualquier habitación donde se encuentre un control de alarma, o en cualquier habitación donde se creen conexiones de control de alarma en una fuente de CA o líneas telefónicas. Si los tractores no están localizados, informar de un incendio o incendio o interferencia dentro de la habitación puede impedir el control. Este control está de acuerdo con los requisitos de NFPA para los dispositivos de notificación de incendios worldly plus sound. Atenuador de humo para dormitorio extra protector para fumar Dormitorio Cocina Garaie LVGNG RM Baño. Recomendaciones floor plan para la puerta cerrada -001-V1 cobertura de interferencia adecuada, sensores deben estar situados en todos los puntos de entrada posibles en un hogar o local comercial. Incluirá cualquier assamans que exista, y las ventanas superiores en un edificio de varios niveles. Además, recomendamos que el análisis de respaldo de radio se utilice en el sistema de seguridad para que en caso de que la estación de monitoreo de alarma todavía se pueda enviar al compatibles... . 2.9 Vida útil de la .. 2.11 procedimientos (como se indica colectivamente como serie Vista-20P en su conjunto) son aplicables a todas las características y procedimientos en este manual no están certificados según la s, pero se pueden programar por la falta de falsas alarmas. Para programas que no sean falsas alarmas, siga estas instrucciones en las áreas de programación aplicables. La función Capacidades y funciones/particiones de eventos Vista-15P no es un sistema ganador. • 2 particiones pueden proteger dos áreas libres • Permite que la opción de zona general se divida en cualquiera de los brazos, mientras que una está armada para salir de la zonas (antigua mentira o faure) para acceder a la otra división. Además de 32 zonas de protección más 16 llaveros 49-56) 40 zonas para el total: Zonas (Zonas 49-64) Para un total de 64 zonas: • 6 zonas básicas cableadas (Zonas 1-6) • 8 zonas básicas zonas cableadas adicionales (Zonas 40) hasta 9-34) • Hasta 10 zonas cableadas adicionales (Zonas 9-48) • Hasta 2 tipos de zonas de secuencia • Cuatro Hasta tipos de zona Hasta el código de seguridad 48, una autoridad independiente puede armar un sistema de un solo botón como con un botón de teclas dedicadas con 32 niveles y niveles de autoridad de acceso distribuido. Las teclas dedicadas pueden armar el sistema. Programado para hasta 32; puede controlar dispositivos y/o otoups en 8; equipo de control y/o brazo/brazos automáticos relacionados con brazos/brazos relacionados con brazos/brazos relacionados con brazos/brazos relacionados con brazos/brazos automáticos relacionados con brazos/brazos relacionados con brazos/brazos automáticos relacionados con brazos/brazos relacionados con brazos/brazos relacio sistema pueden reportar paaaros. Puede usar un encabezado para enviar a The Paaceras; El registro de eventos Pijar puede utilizar una clave de pedor en la clave para enviar señales a 100 eventos; a través de la visualización complejo downloader 50 eventos; A través de la descarga compleja de la pantalla, el software o el código del instalador/maestro en el software del teclado o el código del instalador/maestro puede asignar la zona de velocidad descrates a todas las zonas (para los módulos de teclado de pantalla alfa y/o 4286). Monitorización de campana Detecta opcionalmente el cortocircuito cableado del suunder exterior (cuando está en alarma) o abierto (cuando la campana está apagada); una condición de socorro, causada por una pantalla de velocidad, y envía un informe a la estación de monitoreo central, si está habilitado (Campo \* 91, Opción 1). Arf Jam Detection Optional, detecta una condición para los sistemas inalámbricos que pueden evitar la recepción adecuada de arf (es decir, jamjam u otra interferencia de arf); Provoca la exposición de la velocidad y la estación de monitoreo principal (envía un informe si el informe de problemas está habilitado). La opción en la línea telefónica construida puede monitorear la calidad de la línea telefónica y causar la pantalla local, o monitorear la arena de la pantalla y el sonido de los problemas/alarmas. • Estándar a través de la línea telefónica compleja o el software y configure un módem Hess o CIA compatible de Hnewell. • Internet a través de: Soporta la carga / descarga a través de Internet / Intranet cuando se utiliza con un dispositivo de comunicación adecuado (por ejemplo, 7845i-GSM) y software de descarga complejo. Permite la restauración del sitio independiente de la supervisión de la estación central, y modifica los sitios a nivel mundial a través de Internet. NOTA UL: No subido/descargado a través de Internet. 1-1 Guía de instalación y configuración Dispositivos compatibles Dispositivos 4219, 4229 Zone SpreadModule 5800 Series Wireless Output Reset y /o dispositivos Powerline Carrier (Tipo X 10) consta de funciones de salida de placa 4286 módulo de teléfono de autenticación de audio de alarma vista-20P 8 4 a 40 comunicaciones hasta 5. Zonas de hasta 40 zonas de arf 16 para dividir 48 por 2 hasta 10 a 8 sí. 8 2 8 2 6160 Alfa-velocidad, teclado de voz de pantalla de palabras basado en 6150V, teclado de voz de pantalla alfa de 6160V, 6150V es además de los dispositivos de velocidad / pantalla táctil transivar (AUI) 8 Idrissabali-Cipadus. Por ejemplo, la simetría, 6270 números de zona se utilizan para definir las direcciones del dispositivo de acuerdo con lo predefinido. Consulte Módulo de propagación, establezca la tabla de direcciones de tabla en la sección cableada y las direcciones en consecuencia. La serie 5881/5883 utiliza los resiusers/transformers. Utilice 4204, 4229 y o cualquier combinación de este dispositivo portador de línea. \* Dispositivos de salida de mapa a través del modo de menú 79. Se puede utilizar 4 humos de alambre para reorganizar el dittocter. \* Modo de menú 80 a través de las funciones de salida del programa. Proporciona acceso al sistema a través de locales o teléfonos fuera de las instalaciones para armas, armas, etc., además del control de los resultados de la resina y los dispositivos portadores Powerline. Utilice el Hanivel A.A.S. o Eagle Model 1250 en una estación sindical, además de un tremter de salida para permitir el diálogo de voz entre un operador y una persona en las instalaciones. El sistema AVS se puede utilizar para proporcionar AAV a través de la línea telefónica o alarmnet IP/GSM (utilizando el módulo GSMV). Los suvandars compatibles pueden conducir; Robo/Pánico, o Worldly Plus (3 Pulsos – Pausa – 3 Pulsos – Pausa – 3 Pulsos...) Producción continua para fuego. Utiliza protección de circuitos. G (tipo de sellado en el líder) 12VDC, 4AH mínimo. El informe de mensajes del número de teléfono básico está relacionado con varios dispositivos de comunicación (compruebe la compatibilidad/disponibilidad de modelos específicos) plug-in120VAC Transformer, 1321 (1321CN en Canadá) o, si utiliza dispositivos portadores Powerline, consulte 1361X10 módulo Producción de alarma de transformador 12VDC, 2 amperes de salida. Ver notas Ver notas Ver notas Ver notas Ver notas de la batería de comunicación de largo alcance) Nota de la fuente de alimentación de CA: Todos los equipos y accesorios utilizados en la instalación canadiense deben aparecer para su uso en Canadá. Importantes aspectos destacados de la instalación (leer instalador por favor) • Este sistema utiliza el teclado Idresabali y los módulos de difusión de zona (consulte la tabla de direcciones en la sección 2. Crecimiento y conexión por cable a las teclas y otros dispositivos idresables). • Las kypaddas deben establecerse en las direcciones 16-23 (la primera es la dirección de velocidad 16, que es diferente de los controles anteriores) y los programas en los campos de datos \* 190-\* 196. • Los módulos de dispersión de zona deben establecerse en una dirección específica (07-11), que se basa en los números de zona utilizados. • Los módulos de rele 4204 deben establecerse en direcciones específicas (12-15). • A menos que la alimentación de CA esté conectada (la batería no se encenderá sola) no controlará la alimentación. Sin embargo, una vez que el sistema está alimentación, funcionará con la energía de la batería en caso de daño de CA. • Dos modos de menú de programación de Re: Utilice el modo de menú \*79 para asignar la dirección del módulo y el número de dispositivo (salida). Utilice el modo de menú \*79 para definir las teclas de función. 1.2 S E C T I O N 2 Crecimiento y el control de la instalación del gabinete del control por cable y y Gabinete de la Junta y Bloqueo 1. Retire el knockout del gabinete necesario para la entrada por cable. 2. Monte un gabinete fuerte controlado por la pared en un área limpia y seca, que no sea fácilmente accesible para el público en general, utilizando respeto o anclaje (no proporcionado) con cuatro orificios de hinchado del gabinete. 3. Instale y asegure las puertas del borde de la puerta, cuando la instalación y el ingisis cableado está completo. Bloqueo de teclas opcional: Si es necesario, se puede instalar un bloqueo de llave (K4445, no incluido). Retire el nocaut de la puerta. Inserte la llave en la cerradura. Coloque la cerradura. Coloque la cerradura. En posición correcta, empuje el bloqueo hasta que las pestañas de ajuste se mantengan firmes. Sólo la placa de PC cerró la posición de comprobación en crecimiento (sin arf-rissivar) que el empuje se fija con Adhimka Sakru (2) empujando en la pestaña Snap cab 6-V0 bloqueada hasta que sea seguro bajar la puerta del gabinete 1 paso 2 paso 2 no. 1. Antes de instalar los materiales del armario, instale las puertas y la cerradura del armario, retire el knockout del gabinete de metal necesario para la entrada por cable. Retire el knockout después de instalar la placa de circuito. 1. Dos clips de crecimiento corto (proporcionados) en las pestañas del armario elevado (ver detalle B). 2. A. Inserte la placa de circuito de la placa de circuito en la ranura en la parte superior del gabinete. Asegúrese de gue el tablero está en la fila derecha (consulte el detalle A). B. Cambie a los clips de crecimiento de la placa (ver detalle B). Detalles del gabinete de la placa de circuito de la placa de soporte de la ranura del enfogue + por la visión creciente de la placa de v0 por el detalle del gabinete B-001 Figura de recibo 2. • Crecer tablero de PC • No monte en el gabinete ni cerca de artículos metálicos. Reducirá el rango de arf y/o blogueará la emisión de arf desde el transformador inalámbrico. • No encuentre gabinetes en el área de intervención de alta referencia (frecuentemente dirigidos por el destinatario o revelados por la luz larga (al azar acostado) 1. a. Retire la placa, como la Figura 3 en la página siguiente. Asegúrese de que el tablero está en la fila derecha de pestañas. B. Cante la base de la placa en los clips en crecimiento y guárdela en el gabinete también.c. Inserte la placa de control en la ranura del clip y coloque dos clips en el borde inferior de la placa.cab. 3. Inserte los registros de cimentación (provistos con un recibo) a través de la parte superior de la placa.cab. borde superior de la placa de resiver) y guárdelos con el sclog proporcionado encima del gabinete (ver detalle B). Inserte los pecados de recepción a través de la parte superior del gabinete, en los terminales raghavhand de los bloques, y fortalezca el scrow. Gabinete A B Rissior Placa de Circuito De apoyo Ranuras Circuito Gabinete de Placa + + Clip Control Placa De Datos Placa De Apoyo Ranura Revisión un creciente enfoque clip-side por placa de circuito enscina (2) scrocket (2) base gosh (2) clip de crecimiento blanco Clip de crecimiento negro Clip de crecimiento La nota de montaña enina (2 lugares) se ha añadido a su kit de instalación. Utilice los clips adecuados para el cultivo. Si no se utiliza ningún recibo de arf, cualquiera que sea el kit de hardware del panel de control, monte la placa de PC con clips blancos o negros. Descripción El B. Antina and Base Pc mount -001-V1 Chitra 3. Pc Board y Arf Ressior soporte dispositivo de dibujo actual Taller dispositivo 6150-Faxed Word Speed 6160 Alpha Speed 6150V Faxed Word Display Voice Speed 6160V Alpha Display Voice Speed 81 32/8142 Series AUI (Symfuni) 6270 Touchscreen Speed 5881/5882 Aaref Rasever 5883 Transivar 4219 Zone Spread 4204 Resle Unit 422 9 Zone Spread/Rele Unit 42 Módulo de teléfono 40mA/70mA \*\* 40mA/150mA \*\* 60mA/160mA \*\* 60ma/190mA \* 1 50mA/400mA \* 1 50mA/400mA \* 60mA 80mA 30mA 15/180mA - 300/100mA - 300mA no. Unidad existente (corriente que se encuentra dispositivos hartar como paras, consulte las explicaciones para el dibujo actual de esta unidad en particular. \* Los valores son para uso / alarma: alarma para el teclado significa que armado con iluminación de respaldo y más rápido en 1. el consumo de corriente máxima y la salida de alarma del subproducto no debe exceder 600 mA (500 mA de salida máx.). Los valores deben volver a ser/reinsertados. El alguacil de bomberos del estado de California y UL tienen leyes que requieren que todos los paneles de control de alarma contra incendios residenciales se proporcionen con una batería de respaldo que tenga la capacidad adecuada para el panel y sus dispositivos pedi conectados en los que la condición de uso requerida es de 24 horas, al menos 4 minutos en el estado de segung de alarma contra incendios. Este panel de control puede satisfacer sus necesidades sin utilizar una fuente de la producción de toros estén limitadas como se indica a continuación. Límites de salida y baterías esenciales relacionadas Rangos de corriente Información de la batería Producción Soporte máximo total de corriente capacidad de la batería recomendada para el uso de la batería (Amp/Hrs) (Modelo No.) 600mA Número máximo 45mA 4AH NP4-1 Además de la potencia de apoyo 2 (o Adhimka 467) campana 160mA 7AH NP7-12 salida en 200mA 8AH NP4-12 (dos) - 425mA 14AH NP7-12 (dos) - 500mA NPEG18-12Nota : Utilice dos baterías, conectadas en paralelo. Obtenga un kit de control de baterías caben dentro del armario.) California State Fire Marshal (CSFFM) y UL Resident Fire 24 Hour Battery Backup Requirements 2-2 Growing and Wired Control AC Power, Battery, and Earth Connection 1321 Transformer sto 1321 Transformer (1321CN in Canada) a los terminales 1 y 2 en el tablero de control. Para utilizar, consulte el gráfico Ejecutar cable de tamaño de cable. • Tenga cuidado al utilizar el cableado de control para el protector contra transformadorescuadores (rejugable no es-no-). Control de distancia del gráfico de carrera de alambre 50 pies 50-100 pies 100-250 Tamaño del cable de la pie á 20 x 18 a 16 1 terminales 1 y 2 1321X10-001-V0 2 1361X10 Transformadores (si utilizando estos dispositivos portadores de línea Regueridos) X1 0 Dat a 8 Pin Connector 1 2 1361x10-001-V0 Terminales 1 y 2 Battery Connection negro roio UL para instalaciones UL e instalaciones de incendios residenciales, consulte la tabla de la izquierda para el tamaño de batería correcto necesario para cumplir con un tiempo de pre-preparación obligatorio. 2-2 batt\_conn -001-V0 Después del vuelo mediante la conexión de alimentación de CA es aplicable Battery Sever Feature Ground CO B OL Zc R t D 25 Póngase en contacto con el terreno apropiado se desconectará del sistema de baterías después de gue se reduzca a la valencia si es necesario. Cuando se restablece la CA, ayuda a reorganizar su panel de control. Importante: El panel no solo alimentará la batería inicialmente. Primero debe conectar el transformador y, a continuación, ponerse en contacto con la batería. • Sus productos han sido diseñados y probados en laboratorio para garantizar su resistencia a los daños causados por los niveles esperados de electricidad y emisiones de electricidad en general, y por lo general no necesitan tierra. • Si se requiere un suelo para una protección adicional en áreas de actividad de potencia grave en el suelo, la terminal 25 se puede utilizar como placa de control, o gabinete, punto de conexión a tierra. Hay ejemplos de buena base de tierra disponible en la mayoría de las instalaciones después de eso. earth gnd -001-V0 Metal Cool Water Pipe: Utilice un contrato de arrendamiento no sanctonometal (se recomienda el algodón) para tubería fuertemente para la gue el cable eléctrico de la tierra está conectado y asegurado para el gue se conserva. CA Power Shop Ground: 3 pasos, 120 VCA de alimentación está disponible desde las tomas de corriente. Para comprobar la integridad del terminal de tierra, utilice un probador de circuito de 3 cables con nueve señales de lámpara, como THE UL listado modelo ideal 61-035, o igual, disponible en las tiendas de suministro de energía más altas. Sincronización de CA cOM de datos AC • El transformador de CA cableado no debe exceder los 250 pies utilizando un cable de 16 gage. La lectura del voutage entre las terminales 1 v 2 no debe ser que se muestre el MENSAJE DEL DAÑO DE VAC o CA. • No conecte los transformadores al almacén de CA hasta que toda la conexión por cable esté completa para su control. Como seguridad Controle siempre la alimentación al realizar este tipo de conexiones. Conector de 8 pines-Treger 1. El cable de 3 joyas termina en el cable del cable SA4120XX-1 1 terminando 3 4 5 6 7 8. 1361X10 Transformador 2. Control Sync COM Data SA4120XX-1 cable plug-in en conector de 8 pines en AC AC (consulte el resumen de la conexión 2 5 3 4 1 diagrama para la ubicación del conector de 8 pines). Sa412OXM Cable 3. Como se muestra en la figura 4. conéctese al segundo extremo del 213-mucelacable en el transformador de control 1361X10. Términos de la Junta. Instalaciones de Canadá: Consulte la sección del dispositivo portador de la línea eléctrica para la Figura 4. 1361X10 Conexión del transformador a la interfaz PSC04 X 10 y al trem. 1. Mantenga las baterías de respaldo de 12 voltios en el gabinete. 2. Después de que se completen todas las conexiones de control. No conecte todas las conexiones a los terminales de la batería de su lado hasta que estén completas. Tecla (Azul) Salida 18 (Verde) (Naranja) (Azul) (Arghwani) Salida 17 + 12 Ax. EL GND (-) (Negro) (Rojo) 2-3 Guía de instalación y configuración Sonda (Bell) Conexión 3 4 terminales listos para realizar la conexión de sonda3 (+) y 4 (-). • La salida suvander de 12VDC está activada cuando se realiza una advertencia. • Esta salida no puede exceder la corriente de 2 amperios (salir de 2 amperios sobrecargará la fuente de alimentación, o puede hacer que el circuito electrónico proteja la salida de la sonda). Debe instalar la batería proporciona esta corriente. Salida supervisada 1. Póngase en contacto con el 820 Simon Oham Bell Monitoring EOL Reserster proporcionado en los terminales del Sovander anterior. Vea la figura 5. Nota: El control de campana está habilitada. 2. Ajuste la opción de \* de campo para la monitorización de 91 campanas (opción 1). Este control está de acuerdo con los reguisitos de NFPA para los dispositivos de notificación de incendios worldly plus sound. Para una alarma de incendios worldly plus sound. Para una alarma de incendios worldly plus sound. Para una alarma de incendios de NFPA para los dispositivos de notificación de incendios worldly plus sound. contacto con la placa de control en la sofocación de alarma externa directamente en los terminales de salida de alarma de resarster! Chitra 5. Las conexión en negro y otros dispositivos idresabali (4204, 4219, 4229, 4286, 5881, GSMV, etc.) se muestran en el resumen del diagrama de conexión como se muestra en los terminales de velocidad del control. El sistema admite 8 teclados, que se pueden asignar para dividir en cualquier combinación (Campos de programa\* 190-\*196). Utilice la pestaña Herramienta de dirección para determinar la dirección adecuada para cada dispositivo. Determine el tamaño del cable mediante el gráfico Ejecución de cables de la página siguiente. Para 4 conductos de cable individuales, La corriente es desarrollada por todas las unidades, luego consulte el gráfico Ejecutar cableado para determinar la longitud máxima que se puede utilizar de forma segura para cada tamaño de cable. Utilice la potencia suplementaria si el hacha del control. La carga de alimentación para todos los dispositivos es de más de 600mA (fuente de alimentación para todos los dispositivos es de más de 600mA (fuente de alimentación de suo-línea de terminal negativa (-) en control. Importante: Si se pierde la alimentación de CA, una batería de reserva no alimentará el keyphadus de esa fuente. El soporte de control asegura la potencia suplementaria (Opcional) conn-001-V0 Terminal de control de fuente de alimentación suplementaria Strip-Ax. Aayus. Teclado de teclado de teclado teclado teclado teclado teclado teclado teclado teclado teclado teclado teclado teclado teclado teclado teclado teclado teclado teclado teclado teclado teclado teclado teclado teclado teclado teclado teclado teclado teclado teclado teclado directamente, como los terminales sclog. Ingrese un UL al cable roio pagado al by-pad, entrega de soporte de la batería para instalar UL. Alimentación de CA para suministrar el ceypadis es necesario al menos utilizar el tiempo de energía. 4 5 6 7 Sovander-001-V2 • Utilice únicamente dispositivos de sonido introducidos en UL para instalaciones de la producción de alarmas y generación de energía. asistida, no puede ser superior a 600mA. Además, el dispositivo de sonido debe estar en una lista UL de clasificaciones para trabajar en un rango de 10.2-13.8 widk-vaultage, y debe estar ubicado en el interior. 4 Terminales de salida de alarma 3 Observe polaridad 820 Simon Oham EOL Resarster + 2 Si la supervisión de campana está habilitada (91 habilitada) póngase en contacto con una sonda 820 Simon Oham a través de la resistencia externa como se muestra en la línea de puntos. Establezca sus direcciones incluidas con el dispositivo y establezca cada dirección según la tabla de las direcciones del dispositivo. Consulte las áreas de datos \* 190-\* en la guía de programación para seleccionar las opciones de sonido de velocidad. Importante: Cada teclado debe establecerse una dirección única predefinida de 16 a 23. La primera es la dirección de velocidad 16 (pre-predeterminada: la parte 1, todo el sonido habilitado). Velocidad de la pantalla táctil (AUI) Nota: • El uso de dispositivos AUI (por ejemplo, 6270, simpático) está libre de teclado estándar. • Los dispositivos AUI deben fijarse a la dirección 1, 2, 5\* o 6\*\* dependiendo del campo de unidad que esté habilitado en \*189. \* Serie Vista-20P • Para garantizar el correcto funcionamiento del dispositivos AUI con el siguiente nivel: versión 6270 utilizando series O más; utilice la versión 8132/8142 (Symfini) de la serie 1.1.175 o más. Conecte los datos de los datos a la entrada de terminales y a los totales del control del dispositivo de comunicación a la entrada de los puntos de conexión de velocidad. Después de las instrucciones proporcionadas con el dispositivo, establezca la dirección del dispositivo de comunicación compatible (por ejemplo, 7845GSM, 7845gsm-GSM). D RE AD Y 1 4 7 K F 2 5 8 0 MA X For Running A Single Wire Is Produced By All Devices Connected To The Same Wire Their 3 6 9 # INST ANT TEST STA Y BYP R COD DY CH IME Communication Device (Long Range Radio) Connection Wire Run For Chart Devices \* Drawing From Control To Ox Power (12V + & amp; & amp; 12V -) Wire size #22 #20 #18 #16 50 mA or less 900 feet (274m) 1400 feet (427m) 1500 ft (457m) 1500 ft (457m) mA 4 50 ft (137m) 700 ft (213m) 1500 ft (457m) 300 mA (73m) 150 ft (107m ( Phet (168m) ft (m) 240 ft (27m) 140 ft (43m) 220 ft (67m) 350 ft (107m) 600 mA 75 ft (2 3m) 120 ft (37m) 120 ft (37m) 1500 ft (457m) 300 mA (73m) 150 ft (107m ( Phet (168m) ft (m) 240 ft (27m) 140 ft (43m) 220 ft (67m) 350 ft (107m) 600 mA 75 ft (2 3m) 120 ft (37m) 170 ft (m) 270 ft (82m) \* Keypads included, Arf-Resiusers, Zone Spread/Rele Units, 4286 phone modules, y el dispositivo de comunicación. La longitud máxima de cable para cualquier dispositivo de comunicación. La longitud máxima de cable para cualquier dispositivo. Para ambas particiones, todos los conductos de cables no deben exceder la longitud de 1500 pies (457m) cuando se utiliza el cable mosal Anshilada damanikta (750 pies si se utiliza el cable cuádruple. Tabla de dispositivos Este dispositivo arf-resivar AUI 1 AUI 3 (Serie Vista-20P) AUI 4 (Serie Vista-20P) Dispositivo de comunicación (Ler) 4286 Módulo de voz Zona Pandars (4219/4229): Módulo de módulo 1 (para zonas 09-16) Módulo de módulo (para zonas 09-16) Módulo de módulo (para Módulo 2 Módulo 3 Módulo 4 Kypadus: Velocidad 2 Velocidad 2 Velocidad 3 Velocidad 4 Velocidad 5 Velocidad 5 Velocidad 7 Velocidad 7 Velocidad 7 Velocidad 7 Velocidad 7 Velocidad 7 Velocidad 7 Velocidad 7 Velocidad 7 Velocidad 7 Velocidad 8 R Comunicación s 5800TM Módulo 7 \* 08 09 † 10 † 11 † 12 13 14 † 15 † 16 17 1 19 20 21 22 23 25 28 107 108 109 110 111 112 113 114 115 utiliza informes de direcciones como n/a n/a... \* Programación de 56 zonas : Entrada de tipo de dispositivo de entrada Entrada automática si AUI 1 habilitado en 3 automático si el campo activo para AUI 4 \* 189 se mueve si el dispositivo de comunicación está habilitado en el campo \* automáticamente si el teléfono ma Acceso al campo de código \* 28 Activar \* 56 Zona Programación: entrada 2, entonces: Establezca automáticamente o la resina se asigna automáticamente o el archivo se asigna automáticamente a continuación, la zona no 25-32. Establecer como asignado o resinado automáticamente en la dirección del dispositivo introduzca la dirección del dispositivo Introduzca la dirección del dispositivo Introduzca inmediatamente la dirección del dispositivo En el número siguiente: Siempre dividido 1, Todos los campos de datos \* 192 Campo de datos \* 193 Campo de datos \* 194 Campo de datos \* 195 Campo de datos \* Dirección 07 no disponible si la zona habilitada para dos camas † direcciones 196 4219/4229 y 9-11 se aplican a VISTA-20P. † † dirección del dispositivo al informar, así como 1. Ingrese el código de informe para la zona 91 para habilitar los informes del dispositivo Idrissabali (ya por defecto: habilitar los informes). Consulte el campo \*199 para ver las opciones de visualización de velocidad DE ID de 3 dígitos/2 dígitos. 2-5 Guía de instalación y configuración Zonas de hardware y zonas de hardware de extensión de zona Generalmente zonas abiertas/N.O. Zonas EOLR 1. Entre en contacto los dispositivos de circuito abierto paralelos a través del lóbulo; para las zonas EOLR, conecte EOLR a través de los cables labiales en el último dispositivo. 2. Habilite las zonas abiertas/EOLR en general utilizando el modo de programación de zona, una especie de hartar rápidamente. Zonas generalmente cerradas/N.C. Zonas EOLR 1. Conectar con los dispositivos de circuito encadenados por el alto (+) del loup: Conéctese a EOLR después del último dispositivo para la zona eOLR, 2. Habilite las zonas generalmente cerradas/EOLR usando el modo de programación de zona, una especie de hartar rápidamente. Nota de reserver de línea final (EOLR) • Si EOLR no está al final del loup. la zona no se supervisa correctamente y no puede responder a la apertura en la zona del sistema. • Planes de zona 1 solo para EOLR. Hi LO Zones-V0 UL para instalaciones de alarma de ladrón comercial UL-UL, utilice zonas EOLR. Contacto de zonas balanceadas dobles (solo V20P) como se muestra a continuación (el rearster proporcionado para un dispositivo). Importante: Las zonas equilibradas dobles proporcionan protección de zona y solo deben utilizarse como zonas de incendio. 12 13 14 2k Tamapar Contacto 2k 2k Tamapaar Contacto 2k Zona Doble (sólo V20P) Imagen. 7. Zonas comunes de doble equilibrado Esta característica vincula dos zonas cableadas generalmente cerradas a terminales de control para cada zona cableada estándar (pero el número de zona, The Sort of Hartar Quick, Opción 3), como se muestra en dichas tablas, la zona Hartar se empareja automáticamente. Como se muestra (restaurantes no proporcionados) Utilice el doble de la zonas de incendio. Nota: Un par de zona-doble causa un estado de la habitación corta (mostrada como un signo más el número de zona) a través del EOL (es decir, en el terminal) en cualquier zona o una zona doble equilibrada, 10 Zona 2 3k 2k Zona 3 2k Zona cableada Mesa doble Zona zona 2 10 3 11 4 12 5 13 6 14 7 15 8 16 Nota; Los números de zona utilizados para el doble de la zona no se pueden utilizar para nada que no sea (ex. 4219 no se puede utilizar para zonas) 1 2-6 Humo Para terminales 5806-001 El dattocter-V0 humo de 2 hilos se muestra en el resumen del diagrama de conexión en este manual debajo de los terminales de

la zona de Dactor 1 8 (+) y 9 (-). Siga la polaridad adecuada al adherirse al dittocter. 2. Conéctese con un reserster EOL a través de los cables lup en la última semana. 3. Conecte las cifras de 4 hilos de atenuador de humo (número del tractor) que se muestran en 9a y 9a (en la página siguiente) ya que 2-8 depende de cualquier zona. Restablecimiento de energía: Este control no reorganiza automáticamente la electricidad en 4 zonas de lavado de humo de alambre, por lo que debe utilizar un resal (por ejemplo, 4204, 4229), o treger de placa (también necesario para la verificación de incendios) para restablecer la alimentación. Tipo 54 (Fire Zone Reset) por la zona de resina/treger designada; para obtener más información, consulte la sección Board Treger. Nota: La corriente máxima en el tremgar es 17 100mA. Zone-002-V0 Aviso de vacunación de incendios (Zona Tipo 16): El panel de control confirmará una alarma de incendio reiniciando el humo-datter después del primer tractor de alarma, y luego espera 90 segundos para un segundo treger de alarma. Si el dispositivo de humo o el termostato no se vuelve a reproducir, el control ignorará el primer treger y no se producirá ninguna señal de advertencia. Esta característica elimina las falsas alarmas debido a la electricidad o el transitorio físico. Instalaciones: Si se utiliza la confirmación de incendio en zonas distintas de la zona 1, LOS ELEMENTOS DE RELLA LISTADOS DE RELLA LISTADOS DE RELLA LI zona 1 solo admite un dispositivo de humo en el estado peligroso actual. • Borrar opción para mí: Si está activado (campo \* 174 s 1; \* 56 programación de zona, indicador de tiempo de respuesta 3), envíe un poco de humo ESS al tractor correctamente borrar el informe. Si se utiliza, el número máximo del dittoter se reduce a 10 (no estándar 16). Clear refer ssl documents included with Smoke Vaccine para obtener información sobre la compatibilidad con la opción. • No utilice 4 hilos de disipador de humo en la zona 1. + Terminales de salida AX PVR de 5 niveles como el programa de resina S-54 (Fire Zone Reset) 4 BLK+ Red EOL Power Monitoring Rele Module EOLR-1. Utilice el contacto N.O. cuando se apligue la alimentación. N.O. N.C+ 4-Wire Smoke o Dahan's Vaskag Contact High Fire Alarm Reset Banfsi 2000 Ahms eOLR r's -007-V1 zona en el término (+) Dispositivo de calor durante la duración de la zona. (Figura 9a. Salida de humo de 4 hilos para Ax PVR (+) 5 utilizando la resina para el programa Visashakti Power Reset (17) Para 17 normal bajo - Sí 79 Modo de menú y Tipo de zona 54 en modo de menú 80 + Red EOL Power Monitoring Rele Module EOLR-1. Utilice el contacto N.O. cuando se aplique la alimentación. + Humo de 4 hilos o dahan para el término 'Zona EOLR de Ahmas' para el término de zona 2000 Ahms EOLR. (+) Dispositivo de calor durante la duración de la zona. (c) Zonas de expansión 4219/4229 para 4b 4 hilos de humo vn. Conecte cada módulo a los terminales de la velocidad del control y establezca las direcciones del dispositivo. Para seleccionar la dirección adecuada para cada módulo, consulte la pestaña Herramienta de dirección. • Vista-20P: 5 comunicaciones de zona. Hasta 40 zonas de extensión hasta módulos. • Vista-15P: Hasta 16 zonas extendidas 2 comunicaciones de zona. Usando el módulo. 2. Conecte los bucles del sensor del módulo. Consulte la figura 10 en la página siguiente. • Utilice el módulo 1000 Simon O'Wem 4219/4229 al final de los restaurantes. (2000 ahms utilizados en terminales EOLRs.) • Las zonas extendidas son tiempo de respuesta normal (300-500 mseac), más la zona A unida al lubricante de cada módulo, que se puede ajustar para una respuesta más rápida (10-15 msea). 3. Si utiliza Re con 4229, póngase en contacto con el campo requerido con cable en los terminales de contacto reales de la unidad. 4 wiresmk -008-V1 © © 2-7 Instalación y quía de configuración Relé del conector del relé 2 4229 Para ajustar la dirección y la zona, la respuesta del interruptor profundo A se puede utilizar en uno o ambos relés del panel de control1 NO Posición 4229 (no en el gabinete) enchufe de consola de 4 pines TB2 4 4 3 2 2 12 1 3 2 1 GN salida de datos (&qt;) control de BLK Red (-) Tierra (Term 6) (Term 7) WHTML GNN VIEW BLK YEL Organization BRN 4229 Remote (Tampaar Safe) TB1 6 7 8 9 10 11 No N.C.B. • Utilice este módulo si está utilizando uno o más caypadas bi-side inalámbricos o reivares inalámbricos en los datos de THE VDC YEL (instalar un módulo 5800TM en el control en crecimiento y por cable. Uso de Transivar (por ejemplo, 5883). • 5800TM debe ajustarse para resolver 28 (Red W1 P-kit). • 5800TM se puede utilizar en la fiesta de 1 sola fiesta. • Para obtener información adicional sobre 5800TM, consulte las instrucciones de 5800TM. 1.5800TM (entre uno y dos pies de las intinas seguras) montaje utilizando la línea de crecimiento con él. No lo instale dentro del armario de control. 2. Póngase en contacto con 5800TM en los terminales de conexión de velocidad del panel de control y establezca 28 direcciones como se muestra en el resumen del diagrama de conexión. • Consulte la tabla de dispositivos compatibles detrás de este manual. • Enviar señal † comprobar para recibir monitoreo en un intervalo de 70-90 minutos. Si no se recibe al menos un mensaie de comprobación de cada uno de los transformadores en un período de 12 horas, aparece el número de transformador que falta (E) y la comprobación XX. († transformador de mano, por ejemplo, 5802, 5802CP, 5804BD, 5827, 5827BD, no enviar señales para comprobación XX. († transformador en el punto de crecimiento propuesto sea suficiente, realice una prueba de ir/no go, indicada en la comprobación de la sección del sistema. • Instale el transformador según las instrucciones proporcionadas con el dispositivo. • Utilice el modo de menú de programación de zona \*56 o \*58 en la información de zona de programa y transformadores de entrada (Vista-20P: Zonas 9-34, Botón 49-56). • Teclas inalámbricas: Utilice el modo de menú de programación de zona \*58 en la información de zona de programa a la sección de plantillas de programación de teclas inalámbricas y utilice teclas inalámbricas para registrar cada botón. Una vez que se ingresa la clave inalámbricas, se debe asignar al usuario antes de que se habilite. Consulte las secciones Incluir/Eliminar código de seguridad para conocer los procedimientos. Nota ULC: De acuerdo con el estándara de gue se habilite. ULC, el período de monitoreo de arf para Vista-20PCN y Vista-15PCN es de tres horas para las zonas de incendio (tipos de zona 9 y 16) y 12 horas para todos los demás tipos de zona 9 y 16) y 12 horas para todos los demás tipos de zona 9 y 16) y 12 horas para todos los demás tipos de zona. 5816TEMPO, 5819, 5819WS y RSA y 5850. 5827BD y 5800TM se pueden utilizar en instalaciones de robo residencial en la lista UL. • Consulte los párrafos del transformador inalámbrico dentro de los límites de esta declaración del sistema de alarma que se encuentra al final de este manual para obtener información sobre la vida útil de la batería del transformador. • Algunos de los transformadores (por ejemplo, 5802 y 5802CP) contienen batería. Al final de sus vidas, se debe cambiar la unidad completa (y un nuevo número de serie listado por el control). • Los transformadores de tipo botón (como 5801, 5802 y 5802CP) deben probarse de vez en cuando para determinar la duración de la baterías en transformadores inalámbricos mientras esté listo para registrarse durante la programación del sistema. Después de la entrada, no es necesario retirar las baterías. 2-9 Guía de instalación y configuración para instalar una conexión Keyswinch Kekkeydin 1. 4146 Conecte el interruptor insostenible normalmente abierto de kekey din a terminales de una zona (2-8). Quite el restaurador 2000 Simon Ohim EOL cuando esté conectado a la zona seleccionada. 2. Usando un cable estándar de 4 hilos de velocidad mostrado: Conecte con cables de keke-din amarillos y blancos al pin del conector 3 (+ 12V) al temblor. Producción adecuada 17/salida 18 Conecte cables led rojos y verdes para el pasador del conector 3 (+ 12V) al temblor. 4. Puede conectar un interruptor umapar de circuito cerrado opcional (Modelo 112) en la serie con la zona. Si la muestra se retira de la pared, Abrirá, ke está armado con el sistema hasta que se desactiva la operación de din. Cuando el sistema hasta que se desactiva la operación de din. Verde Rojo Keax Din-001-V1 1 Salida 17 (Amarillo) 3 4 5 (Verde) 6 7 8 (Rojo) Salida 18 + 12. Cable de velocidad estándar 4146 KEYSWITCH (armado) rojo amarillo (listo) verde blanco 820 ahms negro rojo interruptor tampaar (N.C.) 820 Ahms 11 Control Board Brown Brown Lock Switch en zona específica (NO.) Azul Azul 00-trichon-004-V1 10 EOLR (Utilice precio razonable) Forma 12. La conexión por cable de Keyswinch es esencial para las instalaciones de alarma comercial y residencial de UL. Adhimka 4146 ke din Lista UL. Si se utiliza en un kekey din: • Una instalación que migra la señal de apertura y fin, debe ser programapara abrir la zona de laves y enviar la señal final. • La instalación de una alarma de ladrón comercial UL, kethe el sistema de conmutación de mapa también debe ser un programa para el tipo de zona 05 – dolor de día/alarma de la noche. • Al instalar una alarma contra incendios, el interruptor de tecla debe estar situado junto a un teclado de la pantalla alfabética. • Utilice solo un llavero, la zona a la que está conectado ahora está disponible para su uso como zona de seguridad. • Utilice el programa de zona de llaves \*56 Menu Mode keyswinch zone y asígnelo el tipo de zona 77. • Utilice el modo de menú \*80 para programa 17 y 18 zonas de operación de sistemas tipo 78 (Led rojo) y 79 (Green Ledi) según corresponda (consulte la sección de programación del dispositivo de salida en la guía de programación). 2-10 atagues que aumentan y los módulos de rele conectados al control y se describe en la sección Kypadas pre-adjuntada y otros dispositivos identificables estableciendo las direcciones de la herramienta. Utilice el control de conector suministrado con el módulo. Utilice el cable estándar de 4-mosal-soured para largos conductos con cable. Vista-20p: 16 a Re (si no se utilizan dispositivos portadores de línea) Vista-15p: Hasta 8 r (si no se utiliza ningún equipo portador de línea) 3. Conéctese al campo requerido conectado en los terminales de contacto reales de la unidad. Para la configuración de la dirección del dispositivo, el interruptor profundo y el interruptor de mapar de núcleo (rojo) de activación/mapar (rojo) se pueden utilizar el conector del panel táctil de 4 pines o ambos de TB13 14 15 16 YEL BLK KR desde el N Red Data Control (-) Control de datos de tierra (+) 12V 4204 Resle C NC no c nc No CNC No TB2 UL 13. 4204 Dispositivos de portadora Powerline de conexión para controlar los dispositivos de portadora de línea UL y 1361X10 Las funciones de incendio o robo no aparecen en la lista y tienen la intención de la domótica. • Monitoreo: Los módulos 4204 y 4229 se supervisan contra la eliminación. La dirección del dispositivo del módulo aparece de la siguiente manera si el módulo está desconectado de los terminales del control, o se quita la cubierta del módulo y está instalado: Alfa: Comprobar xx error de extensión de cable xx error de extensión de cable x él, todas las zonas del dispositivo se mostrarán en sus particiones relacionadas. 1. Instale los dispositivos portadores de línea según las instrucciones incluidas con cada uno. Vista-20P: Hasta 16 dispositivos (si no hay reutilización) Vista-15P: hasta 8 dispositivos (si no se reutiliza) 2. Utilice el modo de programación para introducir el ID de la casa del dispositivo en el campo de datos \* 27 e introduzca el código de la unidad mediante el modo de menú del dispositivo de salida \*79. 3.1361X10 Para conectarse al transformador, consulte el diagrama de conexión en la sección AC-wired. • Debe utilizar un transformador 1321. • El panel de control del transformador 1361X10 proporciona alimentación de CA y se institucionaliza suministrando señales desde él (que están conectados a dispositivos portadores Powerline que realicen diferentes funciones en respuesta a los comandos que aparecen en su sistema de seguridad. The Sai. Canadá: Utilice la interfaz PSC04 Powerline que se muestra a continuación. 8-Pin-Treger Clave del conector 1 3 4 5 6 7 8 (verde) (roio) (azul) (roio) (azul) (roio) (roio) (azul) (roio) (roio) 2-2 08 889 9 2-11 instaló y configurar el campo conectado en la guía en el pin trempanel requerido en el 8-pin-to-pin en el router situado por encima de la regleta de terminal principal. • Si 1361x10 utiliza dispositivos de transformador y portador de línea, utilice el cable SA4120XX-1 (parte 4120tr). Consulte la sección Alimentación de CA, batería y conexión a tierra para Ver la conexión del transformador si.1361X10. • Si utiliza el ataque en la placa solamente, puede utilizar un cable de 4 hilos (N4632-4, no proporcionar) como se muestra a continuación. 8-Pin-Treger Rabet Key 1 3 4 5 6 7 8 1 3 4 5 6 7 8 Salida 17 (Amarillo) (Amarillo) (Naranja) (Naranja) (Púrpura) (Negro) Salida 17 Salida 18 + 12 AX. LA GND (-) COMPATIBILIDAD DE DATOS COM SALIDA 18 + 12 AX. GND (-) (Verde) (Rojo) (Azul) (Rojo) SA4120XM-1 con sendero de placa 15 b. El conector de rastro a bordo con 4 cables de alambre para utilizar el sendero solamente • Los resultados del tractor son generalmente altos y se reducen en el estado del programa. • Los resultados se pueden programar para un funcionamiento exagerado (generalmente bajo, de alta marcha) utilizando el modo de menú \*79. • Programe escanearlo utilizando \*80/\* 81 métodos de menú como lo hará para cualquier otra producción de resina. • Usando estos resultados, Nota: Pin 1 - Salida No. 17 (Treger 1): 15 ahms cerrado en el suelo cuando (salida baja), al abrir (salida baja), al abrir (salida baja (salida general baja - sí establecido \* 79 en el modo de menú, y 54 set para el tipo de zona, restablecimiento de zona de incendio, \* en modo de menú 80); o 12V puede soportar el módulo de rele (por ejemplo, Altrusa AX RBs) de 100mA Pin 5 - Número de salida 18 (Treger 2) Reduce: 100 ahms cerrados en el suelo (salida baja); cuando se abre (salida alta, normal por defecto); o 12V puede soportar el módulo de escala real que es menos de 20mA UL si la placa es atacada, corriendo en la tubería cableada entre la unidad de control teléfono línea/módulo de teléfono, y la línea de teléfono de conexión de verificación de alarma de audio (AAF) está conectada a la línea de teléfono (a través de un conector RJ31X) como se muestra en el resumen del diagrama de conexión detrás de este manual. Los colores de alambre representan los colores de cable RJ31X Jack. Cree 1.12V (+) y (-) y controle la conector proporcionado con el módulo de teléfono, después el conector en el encabezado en el módulo del teléfono está en el otro extremo del cable. 2. Conéctese a los terminales del módulo telefónico que se muestran a continuación. Utilice un conector RJ31X con un toque de una conexión darocket y haga que todas las conexión de llamadas, póngase en contacto con la unidad directamente en el control de terminales del terminal del teléfono (21 y 22), como se muestra. Recibido Handset Teleline Ground 4286 VIP Module Brown (T) Grey (R) Este módulo 4286 está listado para su uso sólo en instalaciones de alarma de incendio residencial y ladrón residente UL. Nota importante para las instalaciones existentes: Los cables existentes conectados a los terminales 3 y 4. Compatibilidad directa con la punta de entrada de los huesos de contacto: los módulos de teléfono 4286 deben tener la versión de software WA 428615.1 o más (consulte la etiqueta en el chip del microprocesador cuadrado 4286). Control de la unidad de identificación de llamadas 21 22 23 24 25 Tierra terrestre (tubería de agua fría, etc.) \* La contestador automático y la contestador automático y la contestador automático \* énfasis \* encabezado con clave de volumen afeitado amarillo sin usar: para estadísticas (término 7) sin conexión roja: hacha (+) (término 5) negro: hacha. El suelo (-) (término 4) verde: utilizado para los datos en el panel para controlar los terminales (término.6). 4286 Terminal Symments 1-Tap Entrada de teléfono 2-Ingoti 3-Tap Salida de teléfono 4-Ingoti 5-Sin conexión 6AUDIO Out 7-s Figura 16. 4286 Módulo de teléfono Sireconnection • Sólo se puede utilizar un módulo de teléfono y se puede utilizar un módulo de teléfono y se puede conectar a la distribución 1. • Las líneas telefónicas deben estar en servicio para que el módulo de teléfono funcione, incluso cuando se accede al sistema desde un teléfono local. Si usted está usando también una unidad de la autenticación de alarma de audio (AAF), refiera a la sección de alarma de audio (AAF), refiera a la sección de la verificación de alarma de audio (AAF), refiera a la sección de la verificación de alarma de audio (AAF) para las conexiones de línea telefónica. Si hay problemas con el módulo de teléfono si no hay acceso de tono táctil a los sistemas de seguridad desde on-premiums (este problema puede ocurrir en casos raros), puede ser necesario reutilizar los cables conectados a los terminales 3 y 4 que se conectan a los módulos telefónicos y terminales de cables (21) y (22) en el control. La conexión por cable del diagrama con alambre muestra que la mayoría de los casos proporcionarán las operaciones apropiadas. Póngase en contacto con la línea telefónica entrante a través de la toma ri31X y los huesos conectados directamente, como se muestra, es necesario, incluso si el sistema no está conectado a la estación principal. No funcionará 4286 si no está y estará en un intento de acceder al sistema a través de la señal de error (señal de error (señal de error lo contrario, una señal de error (la señal de ocupado rápido) estará en un intento de acceder al sistema desde un teléfono local. 4286 cntrl vuelo del conector -001-V1 va a la conexión de la configuración de la instalación y configuración de la conector de la conector -001-V1 va a la conector -001-V1 va a la conector -0 de la unidad de acceso al 2-13, utilizando el sistema UVS con el módulo OVCM que proporciona la verificación de alarma de audio a través de la línea telefónica del sistema UVS. conexión muestra cuando 4286 no se utiliza. • Las conexiones utilizan uno de los disparadores de una placa. • Ajuste el campo \* 91 utilizando AAAF y la salida adecuada para el programa (salida 17 o 18) \* 80 Modo de menú: Seleccione El tipo de zona 60 y la acción de salida 1 (cerrada durante 2 segundos). • Para supervisar las sesiones de voz, conecte una zona EOLR a los terminales 6 y 7 del módulo OVCM y a programas de zona como el tipo de zona 81 (modo de menú \*56). Por ejemplo, utilizando la salida 18 para el treger, \* Programa de una función de salida en el modo de menú 80: ZT a 60, P a 0, Acción a 1, Dispositivo 18 • Módulo AAV sugerido: AAV MODULE: Adhimka UVS (mostrado) o Eagle Eagle Usando la función aAV, es importante utilizar el módulo Adymka OVCM (parte del sistema Adymka Uvs). Conector del tractor 5 Salida 18 Soporte de control Ajuste de nivel de audio Clip-Pat 4 5 Terminales de zona 21 22 23 24 25 Tierra GND + 12VDC EOL Ingoti Tup Rojo (R) Verde (T) Gris (R) Marrón (T)9 30 31 32 33 34 MÓDULO OVCM RJ31X 1 2 3 4 5 6 7 8 Switch Bank 2 9 10 11 Nota: Ver las INSTRUCCIONES DE LA GUÍA DEL MODULO OVCM PARA CONECTAR A AUDIO SPEAKERS Y MICROPHONE. Conexión de zona de monitoreo opcional (Usar tipo de zona 81) En la línea telefónica del teléfono en marcha Switch Bank 11 - Cerrar 2 - Cerrado 3 a 4 - Cerrado 5 - Cerrado 6 - Cerrado 8 - en el banco de conmutación 2 - 1 - en el 2 - 3 - cerrado 40 en 50 a 60 en 80 en 1 2 3 4 5 6 7 8 Switch Bank 1 sonido de caída TRIG + 12VDC 17a en forma. 4286 Módulo de teléfono 5 Salida 18 Asistente de control de puente Asistente de control de control de audio Ajuste clip-PAt 4 GND + Terminales de zona de 12VDC 21 22 23 24 25 5 EOL Ingoti Roto Ka Rojo (R) Verde (T) Gris (R) Conexión de zona de monitoreo opcional 81 (P) Verde (T) (R) Consejo 29 30 31 32 33 34 Módulo OVCM Ingoti 1 2 3 4 5 6 7 8 Switch Bank 2 Nota : Consulte las instrucciones del módulo UVCM para la conexión de altavoces y micrófonos de audio. Banco de interruptores 1 1 - Cerrado 20 Cerrado 40 Cerrado 50 Cerrado 50 Cer Conexión AAAUnit cuando un módulo de teléfono 4286 2-14 1 2 aav uvcm -003-V0 EN EL GND 1 2 3 4 5 6 7 8 Tierra terrestre RJ31X Conexión de alarma de audio a través de la línea telefónica o alarmnet a través de un sistema AVS si se utiliza el módulo osmy como dispositivo de comunicación. Para los procedimientos de instalación. Para los procedimientos de instalación. Para los procedimientos de instalación. viene ya ubicada en este freno en crecimiento, que está diseñado en la montaña dentro del armario de control. Seguro con dos (2) se refiere al diagrama de la derecha. Parche auto-natl (proporcionado) a. Posición del conjunto de placa ascendente/placa PC en la parte inferior del gabinete de control. Envoltura de amarre del sistema de gabinetes Batería b. Deslice la placa de montaje en el loup derecho de modo que la parte inferior de la corredera de taing-taing de la placa esté debajo del loup de malfofoph tieBENEATH. Placa C. 1 2 3 4 1 2 3 4 5 AVS-003-V0 Batería Nota: Cuando se utiliza la batería de 7AH, verticalmente en la parte inferior izquierda del gabinete, el montaje de la batería y (Terminal negativo cierre el freno de la placa DE PC). La placa de la unidad base AAS en este control tiene varios bloques de terminales para crear conexiones a estaciones remotas, líneas telefónicas y paneles de control. El control de la Unidad Base de AAS ha sido contactado por los terminales de la Comisión Electoral, todos los demás terminales ECC conectados por todos los demás terminales ecC con la Comisión Electoral de la Unidad Base de A.S. Para una conexión por cable específica, consulte el diagrama en la página siguiente. Cambiar a la profundidad: Establezca el conmutador aVS-Profundo en la dirección adecuada (V15P a 08; V20P a 11). Importante: AAUS es sólo un dispositivo EC conectado a los terminales de control ect. Conéctese con todas las terminales de A.S. hasta las terminales de la Comisión Electoral). Un módulo GSMV opcional conectado a a. Usando un módulo GSMV para el funcionamiento de voz de 2 vías, instale el módulo de acuerdo con sus instrucciones. Nota: El módulo debe instalarse dentro de tres pies de control. B. Conecte el cable de audio al módulo GSMV desde el conector de audio de la placa AVS. El cable de audio se suministra con el módulo GSMV. c. Complete todos los demás GSMV cableados después de las instrucciones incluidas con este módulo. El siguiente resumen se refiere a los pasos de programación de A.S. para obtener detalles de las opciones del comando inmediato): a. Instale el módulo A.S. según sus instrucciones. B. Utilice uno de los comandos de programa rápidos de AUS del control de la siguiente manera: • Código del instalador + [-] + 03: Activar la operación AUS y AWAS Activar la voz del panel en el altavoz • Código del instalador + [-] + 05: Eliminar todas las opciones de programación [-] + 03 Comando rápido • Código del instalador + [-] + 06: Eliminar todas las opciones de programación [-] + 04 Comando rápido C. Utilice 55 segung dynamic segung preference segung \* campo de datos para seleccionar la ruta de notificación deseada. 2-15 Guía de instalador + [-] + 06: Eliminar todas las opciones de programación [-] + 04 Comando rápido C. Utilice 55 segung dynamic segung \* campo de datos para seleccionar la ruta de notificación deseada. 2-15 Guía de instalador + [-] + 06: Eliminar todas las opciones de programación [-] + 04 Comando rápido C. Utilice 55 segung dynamic segung \* campo de datos para seleccionar la ruta de notificación deseada. Ingoti Premium Phone RJ31X 2 Próximo Telet1 Live Connect of The Bones Vista Series Resident Control Red-GN BRN Treger Header 1 2 3 4 5 6 7 8 Datos de datos dirigidos por otros no se pueden contactar entre sí botón importante: Utilice la Comisión Electoral de la Unidad Base AWAS para otros dispositivos ecti. Proveedor AAV YEL GNN Data Audio GND + Widk Speed Mike BLK Red Audio Cable TV 1 1 2 3 4 5 6 7 8 9 10 11 Ec también necesita AVS Base Unit (200 FT. MAX) Led GSMV (Opcional) Modo de programa de nuevo en el teléfono Toque en el modo de llamada (Tip) 1 2 3 4 1 2 3 4 5 6 7 8 9 10 11 Ec también necesita AVS Base Unit (200 FT. MAX) Led GSMV (Opcional) Modo de programa de nuevo en el teléfono Toque en el modo de llamada (Tip) 1 2 3 4 1 2 3 4 5 Panel Treder Mode Device Address (Dirección 8 mostrada) Handset Color Tip GRN BRN Base Unit Device Address Vista-15P - 8 No se utiliza en el modo normal Conector de audio entrante Línea de teléfono Tap Indot i.e.F. Panel AAW EcCC Recibe Terminales de la Comisión Electoral 1 2 3 4 5 Batería Vista-20P - 11 Todos los demás dispositivos Ec 1 2 3 4 5 (Ingoti) Ec Chitra 18. Conexión al sistema AVS 2-16 (Tierra GND (Toque) GSM Gp Web Mode 2 Modo 1 RSSI AVS-001-V0 S E C T I O N 3 Panel de comunicación y operación interactúa con la estación central para informar de este sistema a varios formatos para informar de alarmas y otras condiciones del sistema. Un proceso de transmisión exitoso consiste tanto en el método de comunicación entre el panel de control y la recepción de la estación principal. Y el método principal. Y el método principal es enviar información y ser mostrado en la estación principal. Recibido y entendido. Si el panel no da la frecuencia de trabajo manual o no es considerado por el panel, el panel no enviará su mensaje. Una vez que se recibe la frecuencia de trabajo manual y es considerado por el panel, el panel envía su mensaje válido), la frecuencia kassoff no es dada por el receptor de la estación central. El panel intenta un total de ocho para el número de teléfono básico y ocho intentos para obtener un mensaje válido (si el programa). Si el panel no tiene éxito después de sus múltiples intentos, el pago muestra la comisión. Fallo (en alfa-cepadus) o FC (en Faeduord-Cedus). Formatos de código de informe El siguiente gráfico (handshack/kassoff) indica los tipos de frecuencia que admite el panel y los diferentes formatos que se pueden enviar con cada uno. Forma de baja velocidad 3 + 1, 4 + 1, 4 + 2 Siskva / Rad Dad Dae 3 + 1, 4 + 1, 4 + 2 Siskva / Rad Dad Dae 3 + 1, 4 + 2 Siskva / Rad Dad Dae 3 + 1, 4 + 1, 4 + 2 Siskva / Rad Dad Dae 3 + 1, 4 + 2 Siskva / Rad Dad Dae 3 + 1, 4 + 2 Siskva / Rad Dae 3 + 1, 4 + 2 Siskva / Rad Dae 3 + 1, 4 + 2 Siskva / Rad Dae 3 + 1, 4 + 2 Siskva / Rad Dae 3 + 1, 4 + 2 Siskva / Rad Dae 3 + 1, 4 + 2 Siskva / Rad Dae 3 + 1, 4 + 2 Siskva / Rad Dae 3 + 1, 4 + 2 Siskva / Rad Dae 3 + 1, 4 + 2 Siskva / Rad Dae 3 + 1, 4 + (10 dg) Kassof 1400 Hz 2300 Hz 1400 Hz 1400 Hz 1400 Hz inferior a 15 bajo 3 secciones s (Informe estándar) bajo 3 CS 2 una tabla bajo CS define cada formato Descripción 3 + 1 y 4 + 1 Formatos estándar 3 + 1 y 4 + 1 Formatos de extensión 4 + 2 Formato Symt. 3-(o 4-) contiene números de usuario digitales y un código de informe de dos dígitos. El primer número se muestra en la primera línea. En la segunda línea, es repetidamente 3 (o 4) veces y se siguen los segundos números. Este es un número de extensión. Un número de extensión. Un número de extensión de línea, es repetidamente 3 (o 4) veces y se siguen los segundos números. formato seleccionado) contiene una calificación definida por un evento de 1 dígito O restaure), código de evento de 3 dígitos, número de estado del sistema (consulte la página siguiente). 3-1 Guía de instalación y configuración La siguiente tabla enumera los códigos de los informes enviados en diferentes formatos: Tipo de informe Alarma problema Bypass AC Loss Low Batt Open Close Test Restore Alarm AC Restore LoBat Res. Problemas Res. Bypass Res. Código para SSS estándar 3+1/4+1 SSS(S) A SSS(S) E SSS(S) E SSS(S) E SSS(S) C SSS(S) C SSS(S) G SSS(S) R SSS(S) R SSS(S) S REs. Código para SSS estándar 3+1/4+1 SSS(S) A SSS(S) A SSS(S) E SSS(S) E SSS(S) E SSS(S) C SSS(S) C SSS(S) G SSS(S) R SSS(S) R SSS(S) S Res. Código para SSS estándar 3+1/4+1 SSS(S) A SSS(S) A SSS(S) E SSS(S) E SSS(S) E SSS(S) C SSS(S) C SSS(S) G SSS(S) R SSS(S) R SSS(S) R SSS(S) E SSS(S) E SSS(S) E SSS(S) C SSS(S) C SSS(S) R SSS(S) R SSS(S RT SSS(S) BB Código para 3+1/4+1 SSS(S) Expandida(S) A AAA(A) Z SSS(S) T TTT(T) t SSS(S) B B BBB(B) b SSS(S) E EEE(E) AC S SSSS(S) L LLL(L) LB SSS(S) O O OOO(O) U SSS(S) C CCC(C) U SSS(S) R RRR(R) Z SSS(S) R RRR(R) Z SSS(S) R RRRARA(RA)Ac SSS(S) R L RL RLRL(RL)LAB SSS(S) R T RTRTRT (RT) t SSS (e) Para el Señor RBRBRB (Señor) 4 + 2 para SSSS (Código) Para SSSS (Código) de las Ss-s S de Gg Ss Rs s o SSSS s Bb - Código de alarma de ID de usuario-1er número generalmente Número de zona \*-2nd Código de problemas digital (10 & amp; 20 dígitos) Por (10 y 20 dígito) EAC - Código de pérdida de CA (10 y 20 dígitos) LLB - Código de batería bajo (10 y 20 dígitos) O - Código abierto-1er número \* Número de zona: & amp; 20 Código de Restauración (AC) 10 & amp; 20 Código de Restauración (Bat) 10 & amp; 20 Código de Restauración (AC) 10 & amp; 20 Digit Resinb - Código de Restauración (Bat) 10 & amp; 20 dígito C - U - Gg - R - Rbb - Código cerrado – 1er número de usuario digital (en el hack) Código de prueba (1st & amp; Restore 2nd digit code (Trbal) 1st & amp; 2nd digit 3-2 System CommunicationS Adhimka Contact ID® Adhimka Contact ID® Reporting Format contiene los siguientes: 4 dígitos o 10 números de usuario digitales (dependiendo del formato seleccionado). 1-Evento digital (nuevo o restauración) Código de evento de 3 dígitos. 2-Número de distribución digital 3-Número de usuario o número de usuario o número de estado del sistema (consulte la página siguiente). Adaymka Contact ID® Reporting toma el siguiente formato: Copiar y copiar (copiar copia para copiar) donde eEE GG ZZZ: Copiar copia (copia para copia) - Cliente (ID de usuario Q - Clasificación para eventos, donde: E - nuevo evento, y R - restaurar EEE - Código de evento (3 números decimales sh) Nota: Para obtener una lista completa de códigos de evento, el procesador de la oficina central se refiere al manual. THE GG - NUMERO DE DISTRIBUCION (Los Mensajes del Sistema Muestran 00) ZZZ - Informe de Alarma de Número de ID de Zona/Contacto o Número de Usuario para Informes de Apertura/Cierre. Los mensajes de estado del sistema (daño de CA, pruebas en ejecución, etc.) contienen cero en la ubicación ZZ. Códigos de eventos de identificación de contacto (es posible que algunos paneles de control) Código 110 121 122 131 134 135 143 145 146 150 162 301 302 305 321 333 341 344 351 353 374 380 Alarma de incendio de definición que impide la alarma, alarma silenciosa las 24 horas, Aviso de alarma las 24 horas, alarma de marco, alarma de entrada, alarma de entrada/salida, alarma de entrada/salida, alarma de entrada/salida, alarma de robo silencioso. soporte/monitor las 24 horas Carbono Monóxido DE CA baia batería del sistema / prueba de batería falló el sistema de reinicio del sistema (solo iniciar sesión) problema de problemas de campana/sirena, extensión moderna. Dificultades de monitoreo, ELECCION COMMISSION TAMPAREF RISSIOR JAM TELELINE FAULT Dificultades de radio de largo alcance Fire-Lup Tribulation Exit Error Alarm Global Trouble. Código de día/noche 381 382 383 384 393 401 403 4 06 407 408 409 441 442 455 459 570 601 602 606 607 623 625 627 628 642 750 789 Definición Monitor de sensor Arf Soporte ronda armada para el monitoreo de vigilancia, brazo en brazos máximo programado / brazo remoto del usuario / parada desarmada para cancelar por brazo / desarmado (descarga) Mano inmediata keyswitch brazo / desarmado / estadado / mantenido armado / inmediato, alojamiento inmediato brazo / brazos mantener horario de cierre de corriente falló (sólo panel S) Ejecución manual de la prueba de marcado para seguir la prueba de prueba AAV Operación Prueba / Salida Registro de eventos 80% Tiempo original completo Reloj La entrada de modo de programa (solo inicio de sesión) guardar el código de informe de tipo de zona de pedido (estación principal cuando se utilizan estos códigos) 3-3 instalación y descarga de la guía de carga de Internet / descarga: Up / descargado a través de Internet, no evaluado por UL. Este control, utilizado con un dispositivo de comunicación a través de Internet/Intranet, admite la capacidad de cargar/descargar programación a través de Internet mediante la red de alarmas o, en términos del módulo de comunicación utilizado, una red de área local privada (intranet). Permite la restauración del sitio independiente de la supervisión de la estación central, y modifica los sitios a nivel mundial a través de Internet. Dependiendo del módulo utilizado, la conexión a Internet a las instalaciones seguras es a través de un servicio de cable o teléfono rápido (banda ancha), o a través de la red celular digital gsm/GPRS (módulos GSM). Consulte las instrucciones proporcionadas con el módulo de comunicación, programación y registro. El sistema necesita la tabla siguiente, que incluye dos conjuntos de requisitos del sistema, dependiendo de si planea comunicarse en Internet o si se está comunicando en una LAN privada (intranet). Communicationmodule compatible: Los siguientes módulos futuros también pueden proporcionar soporte para carga/descarga de Internet; consulte las instrucciones del módulo para ver la compatibilidad. Módulos compatibles: 7845i-ent, 7845i-GSM, 7845i-GSM, 7845i-GSM, 7845i-GSM, 7845i-GSM, 7845i-GSM, 7845i-ent, 7845i-ent, 7845i-e ancha (cable/DSL) (si hay más de un dispositivo conectado a Internet) • Versión de software compleja que ejecuta el ordenador que admite la descarga/carga para este control. Intranet (LAN privada) Comunicaciones, si procede \* En el sitio de instalación: • Módulo de comunicación de Internet/Intranet • Programador 7720P • Conexión de red Ethernet • Programador 7720P • Conexión de red Ethernet • Programador 7720P • Conexión de red Ethernet • Programador 7720P • Conexión de Internet/Intranet • Programador 7720P • Conexión de red Ethernet • Programador 7720P • Conexión de red Ethernet • Programador 7720P • Cone software:-Compass Software -Compass Data Server Request-Compass Attached Control Server Request \* Ver instrucciones del módulo para aplicar 7845i-ent LAN) Nota: Póngase en contacto con el complejo, el servidor de datos complejo y las aplicaciones del servidor de control conectadas al complejo se pueden instalar en el mismo equipo si es necesario. Si están instalados en un equipo, el equipo debe tener una dirección IP fija. Para configurar un panel de control, haga lo siguiente: 1. Conecte el módulos a Internet a través de un módem de cable/DSL y un router. Usuarios de Intranet: Conecte los módulos a Internet a través de una conexión de alarmas y la supervisión de médulos (utilizando \* modo de menú 29). 4. Utilizando el menú de programación del módulo (a través de \* 29 Menu Mode o 7720P Programmer), la dirección 3 y otras opciones de módulo según sea necesario para el módulo de dispositivo de comunicación del programa. 5. Registre el módulo con alarmnet. Es importante registrar el módulo antes de descargar o notificar alarmas. Para cargar/realizar funciones de descarga: 1. Conecte el ordenador a Internet e inicie el software Computer To Pass. 2. Abra la cuenta de control, luego seleccione la función de conexión, compruebe que la dirección Mac del control está insertada y que la casilla de verificación TCP/IP está marcada. 4. Haga clic en Conectar. La conexión a Internet se crea automáticamente a través de alarmnet. 5. Una vez conectado, utilice el software complejo / descargar. El sistema de código de seguridad del sistema operativo 3-4 proporciona un código de instalación, un código maestro del sistema y también un conjunto de otro código de usuario dirigido a otros usuarios del sistema. Cada uno de estos códigos se puede asignar a 5 niveles de autoridad, que funciones pueden realizar como cada código como se indica en la tabla siguiente. Vista-20P: proporciona 48 códigos de seguridad (más códigos de instalación). incluido un código maestro del sistema, dos códigos de seguridad (código de instalador plus), Un código de usuario generales. Vista-15P: Proporciona 32 códigos de usuario general. Nivel de autoridad (los usuarios solo se pueden asignar para 03-49. Los usuarios 1 y 2 no se pueden cambiar) nivel De usuario del instalador No. 01 Funciones (pre-predeterminado 4112) Realizar todas las funciones de seguridad sólo si el brazo se puede utilizar para. Los programas pueden entrar en modo; cambiar el código maestro del sistema; Ningún otro usuario puede asignar notas de código: por motivos de seguridad, se debe cambiar el código de instalador predeterminado de fábrica. (ya por defecto 1234) sólo un código maestro del sistema; Todas las funciones de seguridad se pueden realizar, incluir / eliminar usuarios en cualquiera de estas distribuciones, cambiar el código maestro del sistema, ver el registro de eventos, reloj del sistema, macro de velocidad de programa, cambiar eventos de programación, dispositivos de salida (ataque / restablecimiento) vista-20P. Como maestro, excepto para limitar la distribución asignada a los usuarios, (estos usuarios se pueden asignar a diferentes niveles de autoridad, si es necesario; cualquier usuario se puede asignar al nivel de autoridad maestra de distribución) realizar funciones de seguridad (brazos, armas, etc.). No se pueden añadir/eliminar usuarios, ver registros de eventos, relojes del sistema o programas el sistema sólo puede liberar este sistema del misil sólo si el sistema se utilizó para realizar funciones de seguridad, pero envía silenciosamente un mensaie defensivo a la estación principal. Informa del número de usuario como un código de conducta. Ver el párrafo maestro de sistema 02 partición maestro (pre-predeterminado) 0-usuario 1 brazo Sólo 2-quest 3-partición 4-partición maestro P1 a 03 P2 a 33 03-49 (V20P) 03-33 (V15P) Ver usuario Ver usuario User View User consulta la guía del usuario a procedimientos detallados para agregar/eliminar códigos de seguridad de usuario. Hay una breve descripción de cómo incluir el código de usuario. Cambio del código maestro del sistema... Uso del código del instalador: Código del instalador + [8] + 02 + Nuevo código con el código maestro del sistema existente: Código maestro del sistema existente: Código maestro del sistema + [8] + 02 + Nuevo código de usuario: Código de usuario de usuario de usuario de usuario de usuario de usuario de usuario de usuario de usuario de usuario es eliminar código de usuario: Código maestro + [8] + 2 Número de usuario digital + [.] [0] Atributos asignados: Código maestro + [8] + Número de atributo] + Entidades de valor: Valores 1 - Nivel de autoridad 0-4 (Véase la tabla de nivel de autoridad anterior) 2 - Grupo de acceso 0-8 (0 - No asignado a un grupo) 3 -Partición activa (e) 1, 2, 3 (general) para este usuario; Inserte el seine de partición continuamente si hay más de uno y pulse [-] para finalizar las entradas. 4 - Zona Arf No. El tipo de botón Asignar número de usuario para zona/archivo (la página clave debe introducir primero en el sistema). Consulte la sección Wireless Key Templates (Plantillas de teclas inalámbricas) en la guía de programación). 5 - Sí abierto/cerrado durante 1 sí, 0 no 3-5 guía de instalación y configuración las funciones del sistema. Detallado sobre las funciones del teclado es una lista corta de comandos del siguiente sistema. para los usuarios de la velocidad. consulte Guía del usuario de Velocidad de pantalla (AUI). Las Cavpaddas de voz 6150V/6160V Voice Cavpaddus proporcionan las siguientes características: • Centro de mensajes, que permite al usuario grabar y reproducir mensajes. • Estado del sonido, que puede declarar el estado del sistema utilizando la clave de estado. • Volumen de voz cara a cara, que puede alertar a los usuarios para abrir puertas / ventanas mientras el sistema está armado. Refiera a las instrucciones del usuario para los procedimientos específicos para habilitar y utilizar estas características. La función de comando de velocidad alarma silenciosa de la señal de fuego silencioso o alarma monoácido de carbono silenciará el brazo inmediato de un solo brazo de la alarma de alarma de la enemoria del detalle durante 10 segundos a cualquier sonda de la almohadilla de presión de la llave. El sistema de seguridad (código de seguridad + apagado) tanto el keeppad como el suvandarse externo silencia. Pulse Off [1] para silenciar la edición de velocidad y la alarma contra incendios, sonda externa. Cuando se limpia con un dispositivo detiene el sonido; consulte las instrucciones del dispositivo para obtener más información. Si es elegible (campo \* 21), puede presionar [-] en el espacio de código de seguridad del sistema, además de la teclas de función), las teclas de arma requerida (fuera, estancia, inmediatamente, máximo) si programa (\*57 modo de menú de teclas de función), las teclas del armas, si se utiliza, las opciones se pueden utilizar para 3 rondas, 4 estancias, 5 noches de estancia, o 6 pasos de armas, si se utiliza. no hay código de seguridad para armar el sistema cuando el sistema está armado, cualquier zona se mostrará en un estado de alarma durante el período de protección. Para borrar esta pantalla, simplemente reorganice el dispositivo (introduzca el código de seguridad y presione la tecla para cerrar). Introduzca el código + Quitar [2] o simplemente pulse la tecla de excedente adecuada en el teclado (consulte las armas de un solo botón anteriores). Si la función de brazo AutoStay está activada (campo \*84) y la puerta de entrada/salida no está abierta y la salida del programa no se cierra dentro del tiempo de retardo, el sistema se armará automáticamente en el modo de estancia si está armado con una velocidad cableada (dispositivo no de arf). Si la puerta está abierta y la salida se cierra dentro del período retrasado, los pecados sobrantes del sistema están en modo lejano. Introduzca el código +[3] o simplemente presione la tecla apropiada en el teclado (consulte el arma de un solo botón arriba) Busca las armas para la función de semes de armas de un solo botón anteriores). Introduzca el código + rápido [7]. Introduzca el código + máximo [4] o simplemente presione la tecla de excedente adecuada en el teclado (consulte las armas de un solo botón arriba). Introduzca el código + desactivado [1]. Si la entrada se retrasa o se habilita una alarma, no es necesario apagarla. Introduzca el código + bypass [6] + número de zona (e). Utilice el método de derivación Desalrea para ignorar automáticamente toda la zona folastid. Ingrese el código + el bypass + [-], después espere a que aparezcan todas las zonas abiertas. El brazo apunta cuando la zona de visualización está lista para el paso y el brazo. Introduzca el código + el indicador de cabezal de volumen [9]. Para cerrar la cabeza de sonido, introduzca el código + cabezal de sonido. Si los resultados (por la resina 4204, o 4229), o dispositivos portadores Powerline utilizados, incluye dos entradas de pago disponibles para el usuario. Si el programa, a continuación, estas entradas se pueden utilizar para encender o apagar la luz, etc. Estas son las entradas del teclado: [Código de seguridad] + + 7 + [dispositivo digital] que el dispositivo (inicia) en funcionamiento. [Código de seguridad] + + 8 + [Dispositivo digital] que el dispositivo. Armas de estancia armas de noche-stay Armas forzadas a más armas máximas para activar armas máximas de armas Bypass areas (Rápido) Cabeza de sonido Modo Tal Equipo de salida 3-6 Sistema De Operación Métodos de Armas Retrasar la edición de retardo de la noche Desamore. Sí. Sí Armado interno Sí. Ninguno Sólo estas zonas se enumeran en la lista de zonas de estancia nocturna Sí sí, las claves de pánico son tres claves de pánico (A, B y C) que, si el programa, se pueden utilizar manualmente para iniciar alarmas y enviar un informe a la estación principal. Cada tecla puede estar en silencio las 24 horas, las 24 horas, programadas para el incendio o la respuesta personal de emergencia. El programa se activa para responder al pánico cuando se presiona la tecla correspondiente durante al menos 2 segundos. Las claves de pánico se identifican mediante el siguiente sistema: Las teclas [A] (\*/1) \* [B] (\*/0) \* [C] (3/-) Zona 95 99 96 se muestra como importante: Para un evento de pánico silencioso (si el programa) debe ser de valor práctico, debe tener un programa de código de informe y un sistema para la zona conectada a una estación central. Configuración del reloj en tiempo real importante: El reloj en tiempo real importante: El reloj en tiempo real importante la fecha haciendo lo siguiente: 1. (Código maestro) + [-] + [6] [3] Pantalla alfa: Una hora/fecha del brazo SAT 04:04PM 10/17/00 Listo para 2. Pulse [\*] para avanzar. Pulsar [-] para volver. • Introduzca un ajuste de hora de 2 dígitos. • Introduzca un aiuste de minutos de 2 cifras. • Pulse [1] para PM o [2] para • Introduzca los dos últimos del año en curso. • Introduzca el pedido mensual de 2 dígitos. 3. Para salir, pulse [\*] cuando el cursor esté en el último número o espere 30 segundos. Hora actual De visualización Hora/Fecha modificada Hora de visualización/Fecha SAT 04:04P2000/10/17 3-7 Guía de instalación y configuración Se cancelaron los problemas con la alarma Alpha Display de diferentes sistemas. CA parece significar si existe una salida o un error en la zona de entrada, pero el sistema se apagó durante el tiempo de retardo de entrada la alarma sonó sonido y el capó continuamente, pero cuando el sistema está armado parada. No se transferirá ningún mensaje a la estación central. Aparece cuando El retraso finaliza si existe un error al salir o cerrar la zona de entrada. Advertencia Sonido de suodar y la velocidad constantemente hasta que el sistema está desarmado (o termina el tiempo). Se envía un mensaje de advertencia de la zona de entrada se produce dentro de los 2 minutos después del final de un retraso de salida. Indica que existe un problema con la(s) zona(s) mostrada(s) y necesita atención. Indica que se interrumpe el control y la comunicación entre un pliego de zona o un recibo inalámbrico, donde se encuentra la dirección del dispositivo xx. Compruebe la configuración del interruptor con cable y profundo en las unidades. Si el campo \* 1 se fija en 199, todos los problemas del módulo EC se han mostrado como 91. Si el sistema tiene sensores inalámbricos, la condición de comprobación también puede deberse a algún cambio en el entorno que impide que la señal reciba de un sensor en particular. Sin número de zona indica que la señal reciba de un sensor en particular. un minuto en la almohadilla indican que el sensor inalámbrico tiene un estado de batería baja (la zona 00 indica una velocidad inalámbrica). Si la batería de verificación sea. Nota: Algunos sensores inalámbricos contienen una batería de larga duración no reproducible que debe sustituirse por toda la unidad al final de la duración de la batería (por ejemplo, No 5802, 5802CP). El fallo de la línea telefónica de monitor (si el programa en el campo \*92) ha sido cortada o desconectada. Dependiendo de cómo esté programado el sistema, el keeppad también puede crear un sonido de socorro, y la suvandra externa se puede activar. Silencio de introducir el código del instalador + cerrado. Si aparece durante más de 1 minuto, el sistema está inactivo. Nota: Para el panel canadiense: El tiempo de encendido es de 2 minutos, y el código de cid 305 se envía al restablecimiento del sistema si el comando [-] + [0] no se realiza antes de que terminen 2 minutos. El sistema está en comunicación de la función o del estado. Si no hay visualización de velocidad si falla la alimentación y para detener el sistema LED, la energía de funcionamiento (AC y batería) ha terminado y el sistema es ineficiente. Si el mensaje aparece ac loss (Alpha Display Keypadus) o NO AC (El teclado de la batería. Si la capacidad de uso de la batería se utiliza durante los largos apagados de alimentación de CA, la potencia de control se detendrá para reducir las aguas profundas de la batería. Se ha producido un error de comunicación. No recibir señales del control de velocidad; Ve el circuito abierto. La comunicación de copia de seguridad (Ler) fue un error. No monitorear al toro. Atasco Aaref detectado. Velocidad inalámbrica menos batería. La prueba del marcador ha sido acertada (código 601 del CID). El marcador está inactivo. El modo de prueba de caminata está habilitado (código CID 607). Para O la sesión antes de completarla. Comprobar alarma EA 1xx Error 1xx Comprobación 1xx 1xx 91 Sistema LO Batting Batting 94 Comisión de módem DC de uso ocupado Sin copia de pantalla Circuito fallido largo Rng triple campana fallo RCVR jam-speed low bat phone está cargando prueba en el marcador fino Full subido FX Comprobar que todas las zonas se han instalado correctamente y el sistema ha sido instalado correctamente. Prueba del marcador: Compruebe que la conexión del teléfono en la estación principal está funcionando correctamente. Prueba Go/Go: Compruebe que la conexión del teléfono en la estación principal está funcionando correctamente. del transformador debe realizarse antes del aumento. Modo de detección de Aaref: Comprueba si los números de serie del transformador de arf se enumeran correctamente. Prueba de batería: El sistema realiza pruebas automáticas de batería. Nota de prueba del sistema: El modo de prueba se puede insertar desde cualquier teclado. Sin embargo, las zonas plegadas solo aparecen en el teclado de división 1, etc.). Para ver las zonas de división 1 solo aparecen en el teclado de división 1, etc.). Para ver las zonas plegadas de otra partición, asigne o vaya a esta partición mediante el comando (Código + [\*] + Número de distribución 0-3, donde hay una partición de la casa de 0 velocidades). Con el sistema de estado desarmado, se mantienen todas las zonas de distribución a comprobar (no plegadas). Puertas y ventanas con contactos deben estar cubiertas (utilizar un paño para enmascarar temporalmente si es necesario). Si aparece un mensaje no listo, pulse [\*] para mostrar la zona de fieltro (e). Restaure la zona plegada si es necesario para que aparezca el mensaje listo. 1. Introduzca el código del instalador + 5 [prueba], luego haga clic en 0 para ejecutar el modo de prueba inmediatamente. 1 - Marcar, 0 - Caminar (cualquier pantalla especial en el teclado de palabras indexada) se mostrará en el siguiente panel de inicio y se enviará un informe de identificación de contacto (Código 607): Prueba en curso (dd apareció en la edición del sistema se introduce en modo de prueba, el sonido debe estar fuera durante 1 segundo. Si la batería de reserva se pierde o desaparece. Sovander no se puede encender v se transferirá un informe de batería baja con un informe de prueba. La velocidad será cada 30 segundos como un recordatorio de que el sistema está en modo de prueba. Nota: Wireless Motion-Dittox (unidades Orchast inactivas) solo enviará señales si se han desactivado durante 3 minutos (vida útil de la batería Cosroas). 3. Compruebe todos los sensores utilizando el procedimiento descrito en la sección de comprobación del sistema de guía del usuario. 4. Después de comprobación del sistema de guía del usuario. 5 minutos (después de 3 horas y 55 minutos de modo de prueba), la velocidad se acerca al final del modo de prueba para alertar a una doble abeja cada 30 segundos. Compruebe el uso de este modo para verificar la entrada del transformador (modo de detección) todos los transformadores están correctamente programados. Asegúrese de que ambas particiones estén armadas antes de intentar entrar en este modo, ya que es un comando de todo el sistema. 1. Desde un teclado en la fiesta 1, presione [código del instalador] + [-] + 3. Nota: Si la comunicación está en proceso de enviar un informe a la estación central, el sistema no entrará en modo de detección. Si es así, espere unos minutos e inténtelo de nuevo. En ambas particiones todos los números de zona de las unidades inalámbricas Kyappadus (ambas en la partición) aparecerán en el sistema del programa. Error cada transferencia a su vez, cada uno hace que envíe una señal. A medida que el sistema del programa. transformadores, que el número de zona del transformador desaparece de la pantalla. 2. Después de comprobar todos los transformadores, salga del modo de detección mediante la tecla [código del instalador] + apagado. Importante: El modo de detección mediante la tecla [código del instalador] + apagado. manualmente del modo de detección (insertar [Código del instalador] + Desactivado). 4-1 Guía de instalación y configuración Nota: • Todas las unidades de tipo BR deben estar activas para limpiar físicamente la pantalla. • Se enciende un botón de un transformador (Arf, UR o BR), los demás botones asignados en este transformador se borran de todas las pantallas de zona. También se aplica a los transformadores 5816 y 5817, que tienen más de un bucle (zonas). • Ninguna transferencia que no aparezca en la lista cerrará su número de zona. Go/Go Test Mode go/Do go test to verify the strength of enough arf signal from the suggest suggest la transformer location, and allow you to transfer the transformer or if es necessary, before the transformer is constantly growing. Este modo es como el modo de prueba del transformadores se recibe con la sílaba de señal adecuada (física) cuando el sistema está en modo de funcionamiento normal. 1. Introduzca la distribución, vuelva a realizar esta prueba para cada partición. 2. Ha puesto el transformador en sus ubicaciones deseadas después y tiene la longitud aproximada de funcionamiento para el sensor conectado a los terminales scroom del transformador. No procese esta prueba con la mano envuelta alrededor del transformador, ya que producirá resultados incorrectos. Un. La señal de velocidad será tres veces para indicar la recepción y revelar el número de zona. B. Si la velocidad no tiene abalorios, debe volver a transformador a otra ubicación. Por lo general hay unas pocas pulgadas en cualquier dirección 4. Si cada uno de los transformadores produce la respuesta de velocidad adecuada cuando se dobla, puede montar cada uno de los

transformadores de forma permanente según las instrucciones proporcionadas con ellos. 5. Salga del modo de prueba /No que vaya introduciendo: [Código de un usuario (dividir personalizado)] + desactivado. Prueba de comunicación del marcador e informes de pruebas medianas 1. Introduzca el código del instalador + 5 [prueba] y, a continuación, pulse 1 inmediatamente para iniciar la prueba del marcador (compruebe únicamente la integridad de la línea telefónica; el informe no confirma la difusión). 1 - Marcar, 0 - Caminar (cualquier pantalla especial en el teclado de palabra fija) se mostrará a continuación (con 2 pitidos) si la prueba es exitosa: El teléfono está bien (pantalla de palabra fija CD apareció en el teclado)) también se enviará un informe de ID de contacto (Código 601) Si la prueba de marcado falla, la comisión falló (o FC) 2. Código del instalador + Cerrar visualización y salir. El sistema de informes de la prueba mediada se puede asignar automáticamente para enviar informes de prueba (habilitado en el campo \*64). Póngase en contacto con el código de identificación 602 en un intervalo específico. La frecuencia de los informes se establece en el modo de programación (evento 11) o mediante el siguiente comando de tecla: Código del instalador + [-] + 0 + 0 - Código del instalador del informe de prueba + [-] + 0 + 1 -Cada 24 horas Informe de prueba una vez por semana el código del instalador + [-] + 0 + 2 - Informe de prueba ha fijado el tiempo de cada 28 días 32 (Vista-20P) o la programación 08 (Vista-20P) o la programación 08 (Vista-20P) o la informe de prueba se envía a la hora esperada, establezca el reloj de tiempo real en la hora adecuada antes de escribir el comando Programación de informes de prueba automático 1. Una prueba automático se realiza cada 3 minutos para asegurarse de que existe una batería de uso y está correctamente conectada. Si la batería no existe o no está correctamente conectada, se muestra el mensaje de batería baja y, si dicho programa, se notificará a la estación central. 2. La prueba de capacidad de la batería se lleva a cabo automáticamente durante 2 minutos, después de salir del modo de programación se inicia 4 horas o después de encender el sistema. Además, la entrada en modo de prueba también comenzará las pruebas de capacidad de la batería. Si la batería, se muestra un mensaie de batería, se muestra un mensaie de batería, se muestra un mensaie de batería. 12-1/2 W x 14-1/2 H x 3 D (318mm X 368mm X 76mm) 2. Eléctrico: Entrada Vtage: Transformador Plug-in 25VA, Adymka 1321 (en EE. UU.) para BACK UP BATTERY OF VACG: 12VDC, 4AH (tipo de sellado en el borde) Calidad de cargo: 13.8 Vidk. Suvander de alarma: 12V, 2.0 Amp de salida puede conducir campanas de 12V o uno o 2 702 (serie adjunta) puede ejecutar la sirena de 20 pesos en sí incluido. No conecte dos 702 en paralelo. Generación de energía de apoyo: 12VDC, 600mA Max. Nota: Para UL La alarma no debe ser mucho en términos de suvander Plus potencia de apoyo 600mA total. B (si está instalado): Batería (3A) No 90-12 (PC Board puede ser un dispositivo PTC en lugar de uno. PTC funciona automáticamente como reset.) 3. Comunicaciones: Soporte de formato: Adymka Express: 10 caracteres/seg, tono de datos datmaf (tono táctil), 1400/2300Hz, 1400Hz Kassoff. Adhimka Baja Velocidad: 10 pulsos/segundos, cabezal de datos de 1900Hz, 1400Hz/Kassoff. Raadonax/Sisseva: 20 pulsos/segundos, tono de datos Dataf (tono táctil), 1400/2300Hz, 1400Hz Kassoff. Restricción de línea: Double Pole Singer Equality: 0.1 BfCC Número de registro: 5GBUSA-44003-E 4. Resistencia máxima de la zona: Zonas 1-8 a 300 Ahms EOLR Zonas estándar Dispositivos compatibles Teclado de voz 6150V y 6160V, 6270 teclado de pantalla táctil, Sympresive Advanced User Interface Wireless Resiusers: 5881L/5882L: Acepta hasta 8 transformadores 5881L/5882l: Aceptado para 16 a 16 transformadores 5881l/5882l: Transformador máximo del sistema 5800tm Aceptado hasta el módulo de transformador 5883 sistema acepta velocidad máxima del transímetro 6150V/transivar: 16 acepta velocidad 6160V/transivar: El sistema acepta el sistema de trans máximo. وا توسيع: 4219 وائرد 4219 موائرة 4219 موائرة 4219 موائرة 4219 موائرة 4219 موائرة 4219 موائرة 4219 موائرة 4219 موائرة 4219 موائرة 4219 موائرة 4219 موائرة 4219 موائرة 4219 موائرة 4219 موائرة 4219 موائرة 4219 موائرة 4219 موائرة 4219 موائرة 4219 موائرة 4219 موائرة 4219 موائرة 4219 موائلة 4219 موائلة 421 amp; B12N 1321 w/B110LP 1321 موٹر بیل No. 1321CN 1361 (ای مد 301 موٹر بیل No. 1321CN 1361 (ای مد 301 موٹر بیل AB12M 10 ان ٹر آنسفارمر میں AC ، 25VA موٹر بیل AB12M 10 موٹر بیل AB12M 10 باکس 101 w/B110LP 1321 w/B110LP 1321 بیس 2011 w/B110LP 1321 بیس 2011 w/B110LP 1321 بیس 2011 at 10 موٹر بیل AB12M 10 باکس 2011 at 10 موٹر بیل AC ، 25VA بی 101 موٹر بیل AB12M 10 موٹر بیل AC ، 25VA بر انسفار مر 301 at 10 موٹر بیل AC ، 25VA بر انسفار مر میں AC ، 25VA بر انسفار مر میں AC ، 25VA بر انسفار مر 301 at 10 موٹر بیل AC ، 25VA بر انسفار مر 301 at 10 موٹر بیل AB12M 10 موٹر بیل AC ، 25VA بر انسفار مر 301 at 10 موٹر بیل AC ، 25VA ان موٹر بیل AC ، 25VA بر 100 at 10 موٹر بیل AC ، 25VA بر 100 at 10 at 10 at 747PD Two-Tone Piezo Dynamic Indoor Siren 747UL Indoor Siren 748 Dual Tone Siren 749 Speaker/Horn 744 Siren Driver 705-820, Altavoz WAVE Altavoz WAVE Altavoz WAVE Sirena de dos tonos WAVE2PD Piezo Dynamic Siren 5800WAVE Wireless Siren System Sensor PA400B (beige)/; PA400R (Rojo) Piezo Suvander 5-2 S E C T I O N 6 Declaraciones de la Agencia Reguladora La Comisión Federal de Comunicaciones de la parte 15 a menos gue esté autorizado por instrucciones de instalación o manual de usuario. Puede deshacer la autoridad del usuario para ejecutar cambios o modificaciones no autorizados. Declaración del dispositivo digital de clase B Nota: Este equipo ha sido probado que se procesa de acuerdo con las limitaciones para el dispositivo digital de clase B, parte 15 Reglas de la FCC Estos límites están diseñados para proporcionar una protección adecuada contra interferencias dañinas en una instalación residencial. Produce, utiliza y utiliza radiofrecuencia para asegurar la comunicación por radio. Sin embargo, no hay garantía de que la interferencia no tenga lugar en ninguna instalación en particular. Si estos bienes causan interferencias perjudiciales en la recepción de radio o televisión, entonces su equipo se puede configurar cambiando y siguientes pasos: • La armadura o recibida enunciada. • Aumentar la disocación entre el equipo y el recibo. • Póngase en contacto con el equipo de una tienda en diferentes circuitos a los que está conectado el recibo. • Consulte al distribuidor o a un técnico de radio/TV con experiencia para obtener ayuda. Este apparets digitales de clase b canada cumple con el AQS-003. Cet watch appareal best de la act B est uniforme á la noor me NMB-003 du Canada. LA DECLARACION FCC/IC Este dispositivo va hacia la parte 15 de la industria de la FCC 210 de Canadá. La operación está sujeta a dos condiciones de la siguiente manera: (1) Este dispositivo no puede causar interferencias dañinas, y (2) Este dispositivo debe aceptar cualquier interferencias, que puede causar una operación indebida debido a interferencias. Cet reloj ropa est uniforme a la fiesta 15 des rágles de la FCC & amp; DRS-210 Des Industries Canada. Beta Foncsomas Ax Condiciones Swawantes: (1) Cet Watch Appareal ne this pas user d' interference noasabilas. (2) Cet watch Appareal Acceptable Towty Intervention re-ue y compris less interference cousant is worth a reception. Teléfono/módem Moajha FCC Parte 68 Esto es con la parte 68 de las reglas de la FCC. Este equipaje tiene una etiqueta en la portada que incluye el número de registro de la FCC y el número de igualdad raangar (niño). Debe proporcionar esta información a la compañía telefónica en el momento solicitado. Este equipo utilizar en el servicio de disco proporcionado por la compañía telefónica. Las líneas de parte de contacto están bajo el estado del estado. Es compatible escuchar cosas. Aviso de Industry Canada identifica los dispositivos certificados por etiquetas. Esta certificación significa que la red de comunicación t de mercancías se introduce en el documento de requisitos técnicos (a) como los equipos terminales apropiados que cumplen con los requisitos de seguridad, funcionamiento y seguridad. El departamento no garantiza que los bienes funcionen en la satisfacción del usuario. Antes de instalar estos productos, los consumidores deben asegurarse de que es permisible estar conectado a las instalaciones de las empresas de telecomunicaciones locales. Las mercancías también deben instalarse utilizando un método aceptable El cliente debe saber que el cumplimiento según las condiciones anteriores no puede evitar la falta de servicio en determinadas circunstancias. La reparación o cambio realizado por el usuario, o materiales de mercancías, puede dar al usuario una empresa de telecomunicaciones para solicitar a los usuarios que desconecten los productos. Los consumidores deben asegurarse de que los servicios eléctricos, las líneas telefónicas y las conexiones eléctricos a tierra de los sistemas internos de tuberías de agua metálica, si están presentes, puedan ser especialmente importantes en las zonas rurales. Precaución: Los usuarios no deben tratar de hacer tales conexiones ellos mismos, pero deben ponerse en contacto con la autoridad de inspección eléctrica apropiada, o los electrones, apropiadamente. Raangar Equalnumber Notice: El raangar asassigned en cada dispositivo terminal proporciona una interfaz sólo puede contener cualquier combinación de dispositivos para la necesidad de que la cantidad de matriz de todos los dispositivos sea igual a no más de 5. Industry Canada Libanese: La etiqueta Industry Canada identifica los materiales aprobados. Esta etiqueta es un certificado de la red de telecomunicaciones, como sugieren los documentos sobre los reguisitos técnicos para los equipos terminales. Sin embargo, el departamento no está seguro de que los productos funcionarán en la satisfacción del usuario. Antes de instalarse utilizando una forma aceptable de conexión. Los usuarios no deben olvidar que el cumplimiento de los términos anteriores puede no ser en algunas circunstancias evitando la falta de servicio. La reparación de los dispositivos designados debe ser conectada por un representante designado por el proveedor. La empresa de telecomunicaciones puede solicitar al usuario que desconecte el dispositivo como resultado de reparaciones o modificaciones realizadas por el usuario o fallo. Para proteger a los suyos, el usuario o fallo. Para proteger a los suyos, el usuario de terenergía eléctrica. Esta precaución es especialmente importante en las zonas rurales. Advertencia: El usuario no debe intentar crear esta conexión por su cuenta. eso Carrera de nuestro servicio un des instalaciones électriques, ou a un électricine, pasar a Le CA. Libanés: l' snow d'équivalence de la sonnerie (e) assigné á chalodasposataf terminal indagi le novani max de termana ca pyoonat étre reccordés á una interfaz. La tiramanasyasone d'ue interface télephonique que quesk konsastor en a kombanasaiason de guelques dasposatafs, a la seule condition somme d'indices de la son d'équivalence. 6-1 Guía de instalación y configuración UL Aviso 1. Retardo de entrada no 1 y no 2 (campos \* 35, \* 36) la exploración de alarma del ladrón residente ul no sea más de 30 segundos para las instalaciones, y el retardo de entrada más el retardo de entrada no puede ser superior a 45 segundos. Con UL Commercial Thief Alarm y UL Resident Thief Alarm Installations Line Security, los retrasos totales de salida no deben exceder el tiempo 60 segundos. El número máximo de veces por período armado (campo \* 93) debe fijarse para las instalaciones UL en 0 (ilimitado). La prueba media (consulte el modo de programación) debe ser al menos cada 24 horas. La alarma no debe ser mucho en términos de potencia de soporte Suvander Plus 600mA para instalaciones UL totales (máx. 500mA. Todas las particiones deben ser propiedad y organizadas por la misma persona (a). Todas las particiones deben ser propiedad y organizadas por la misma persona (a). utiliza, es importante que esta /todas las particiones puedan ser escuchadas por la unidad de control UL para instalaciones de alarma de ladrón comercial deben estar protegidas contra el acceso no autorizado. Para ello, el interruptor de la unidad de control instalado para protegidas contra el acceso no autorizado. alarma no es válida para instalaciones UL descargadas remotamente sin sitio (descarga desatendida) en la tecnología de la empresa. La visualización de alarmas y retrasos de sonido, ul para aplicaciones comerciales y residenciales puede exceder el LIMIT, se proporcionan los requisitos de ul681 ul: se programará una unidad de control para retrasar la transferencia de una señal a un punto de monitoreo remoto, o un dispositivo de sonido de alarma local Toena hará un brazo y salida del sistema o sistema: a) 60 segundos para un sistema con seguridad de línea estándar o seguridad de línea de cámara, 120-120 segundos para un sistema sin seguridad de línea estándar o seguridad de línea de cámara que no mueva una señal de alarma a un sistema. Este control no es para aplicaciones protegidas por bancos y walt. 2.3. 4.5. 6.7. 8.9. 10.11. 12.13. Guía de referencia rápida 1. \* 31 Sonido de alarma única por zona: Si se selecciona 0, el sonido de alarma será por zona El número de informes, 2 si 2 informes, ilimitado para las zonas en la lista de zonas) 7). \* 34 Retardo de salida: El retardo mínimo de salida es de 45 segundos. \* 35/\* 36 Retrasos de entrada 1 y 2: El retardo mínimo de registro es de 30 segundos. \* 37 Advertencia seget out advertencia: Característica siempre habilitada; El campo no existe. \* 39 Potencia en el estado anterior: \* 40 Deshabilitar el código de acceso de puesta en marcha o la llamada en espera: Si se utiliza la espera de llamada, el campo debe establecerse en \*Llamar a la opción desactivada\* en 91. \* 50 Retardo de marcado de robo: El retardo debe ser de 30 segundos. \* 59 Código para el informe 68: El código predeterminado ya está habilitado. \* 69 Código de informe de cierre reciente: Siempre habilitado. \* 91 Selección de opciones: La opción de retardo de salida debe estar activada. Si se utiliza la espera de llamada, la espera de llamada, la espera de llamada, la espera de llamada, la espera de llamada, la espera de llamada se debe establecer en Deshabilitado). \* 93 informes numéricos en tiempos armados: 1 o 2 informes deben establecerse para parejas. La línea se establece \* 85 en el campo de programación de línea de programación; la lista de zonas se asigna a la línea del modo de lista de zonas \* 81. El código para la acción se asigna mediante el modo de programación de zona 56 92. La autenticación de alarma contra incendios es una característica del sistema integrada cuando el programa es para el tipo de zona 16. 2.3. 4.5. 6.7. 8.9 10. 11.12. 13.14. 15.6-2 S E C T I O N 7 limitaciones y garantías, mientras que este sistema tiene un sistema de seguridad de diseño de alta calidad, no ofrece protección de seguridad contra robos, incendios u otras emergencias. Cualquier sistema de alarma, ya sea comercial o residencial, está sujeto a compromiso o falta de advertencia por una variedad de razones diferentes. Por ejemplo: • Los intrusos pueden acceder a través de agujeros inseguros o tener refracción técnica de un bypass del sensor de alarma o desconectar un dispositivo de advertencia de alarma. • La interferencia no funcionará sin la fuerza del tractor (por ejemplo, el tractor inactivo o no asignado), el atenuador de humo y muchos otros dispositivos de sinsing. Los dispositivos que funcionan con baterías no funcionarán sin baterías, con baterías agotadas o las baterías no se mantienen correctamente. Los dispositivos potentes de CA no funcionarán si su fuente de alimentación de CA se corta por cualquier motivo, sin embargo brevemente. • Las señales enviadas por transformadores inalámbricos pueden ser apagadas o mostradas por el metal antes de recibir alarmas. Incluso si la ruta de la señal se ha comprobado durante una prueba semanal, entonces el obstáculo puede ser si una cosa de metal cambia a lo largo del camino. • Es posible que un usuario no pueda alcanzar inmediatamente un botón de pánico o emergencia. • Los tractores de humo han desempeñado un papel importante en la reducción de las muertes por incendios residenciales en los Estados Unidos, según datos publicados por la Agencia Federal para el Manejo de Emergencias, hasta el 35% de todos los incendios Una de las razones para fumar Los siguientes son para trabajar junto con este sistema. El humo puede ser el detector instalado y colocado incorrectamente. El humo puede no ser una sensación del fuego del tractor, como en la chimenea, en paredes o techos, o en el otro lado de la puerta cerrada. Fumar el tractor ni siguiera puede detectar un incendio en otro nivel de una residencia o edificio. Por eiemplo. el dispositivo del segundo piso. no puede sentir el fuego de un primer piso o sótano. Finalmente, el disipador de humo tiene los límites de hundimiento. No fumar puede entender todo tipo de fuego en todo momento. Por lo general, el detector no siempre puede ser consciente del incendio que causó los peligros del descuido y la seguridad para jugar con camas, explosiones violentas, escape de gas, almacenamiento inadecuado de materiales de jollinshell, circuitos de energía sobrecargados, jugar con niños, o incendio. Dependiendo del incendio del humo-tractor y / o la naturaleza de la ubicación, el dispositivo, incluso si se espera que funcione, puede no proporcionar suficiente advertencia para permitir que todos los residentes escapen a tiempo para evitar lesiones o la muerte. • Movimiento pasivo o no desactivador de detección suo-tremaint sólo dentro de los límites diseñados como dagaramma en su manual de instalación. Los detectores inactivos o no proporcionan protección del área volumétrica. Producen más de un frijol de protección, y la interferencia sólo se puede detectar movimientos o interferencias que ocurran detrás de paredes, techos, pisos, puertas cerradas, tabiques de vidrio, puertas de vidrio o ventanas. El trabajo mecánico de equipo, por lo tanto, puede reducir la capacidad de detectar cualquier material en la pintura o en la tinta, ventanas o cualquier parte del sistema operativo. El detector de orctor pasivo que semina la temperatura cambia de temperatura; sin embargo, la gran temperatura del área protegida es visible, ya que el rango de 900 a 900C es de 1050 F (320 400 C), puede reducir el rendimiento de la detección. • Es posible que los dispositivos de alerta de alarma, como sirenas, campanas o bocinas, no estén advertencia se encuentran en diferentes niveles de alojamiento desde el dormitorio, es menos probable que alerten o a las personas dentro del dormitorio. Cualquier persona que esté despierta puede no escuchar advertencias si la alarma se detalla por el ruido de un estéreo, radio, aire acondicionado u otros dispositivos, o pasando el tráfico. Por último, los dispositivos de advertencia de alarma, por muy fuertes que sea, la audición no pueden alertar a las personas con visión. • Una estación de monitoreo central puede estar fuera de servicio o temporalmente fuera de servicio a las líneas telefónicas necesarias para mover la señal de alarma desde un local. Las líneas telefónicas también están bajo el compromiso de los intrusos modernos, • Si el sistema responde como una emergencias En el caso de un sistema de alarma de monitor, las autoridades no pueden responder correctamente. • Estos productos, al igual que otros dispositivos eléctricos, están sujetos a fallos de componentes. Aunque sus equipos han sido diseñados durante los últimos 10 años, los componentes electrónicos pueden fallar en cualquier momento. La razón más común para un sistema de alarma es no funcionar cuando se produce una interferencia o incendio en este momento mantenimiento inadecuado. Este sistema de alarma debe probarse semanalmente para garantizar que todos los sensores y transformador inalámbrico (utilizado en algunos sistemas) está diseñado para proporcionar una mayor duración de la batería en condiciones normales de funcionamiento. Solo las baterías pueden tener una vida útil más larga de 4 a 7 años, en términos de entorno, uso y uso de dispositivos inalámbricos específicos. Los factores externos como la temperatura baja, alta o baja, así como la gran natación en la temperatura, pueden reducir la duración real de la batería en una instalación dada a todo el mundo. Este sistema inalámbrico, sin embargo, puede identificar una situación real de batería baja, lo que permite tiempo para gestionar la conversión de la batería para mantener la seguridad del enfoque dado dentro de dichos sistemas. El sistema de alarma puede permitir al propietarios tener una tarifa de seguro más baja para instalar, pero el sistema de alarma no es una alternativa al seguro. Los propietarios, propietarios de propiedades e inquilinos deben seguir el prodental para salvarse a sí mismos y continuar asegurando sus vidas y propiedades. Seguimos 11, 2-12, 5-2 3 + 1 y 4 + 1 Formatos estándar...... 3-1 4204.... 1-2, 2-2, 2-5, 2-6, 2-11, 3-6, 5-1 4219...... 1-1, 1-2, 2-2, 2-5, 2-7, 2-8, 5-1 42291-1, 1-2, 2-2, 2-5, 2-6, 2-7, 2-8, 2-11, 3-6, 5-1 4286.... 2-9 5802..... ID... ..... 5.1 Modo Tal de cabeza de sonido..... error de salida.... ..... 1.1 ID de casa...... 2-9 Modelo Ideal 61 – 035...... sistema..... ... 4.1 Puede cambiar..... .. 2-10, 6-2 Telelínea...... carrera..... salida Ux PVR (si está instalada). Para alternativas 3A), utilice el mismo valor (por ejemplo, Adhimka No. 90-12) programa se.g. 54 (Fire Zone Reset) 4 N.C. Conector de 8 pines 1361X10 se utiliza para conexiones de transformador y ver instrucciones para procesar a bordo. Para obtener información completa, consulte las instrucciones K5305-1V9 o posterior. (Utilice el cable sa4120XX-1) o la batería de 24 HR necesita utilizar instalaciones contra incendios. Utilice la batería de 600mA-a-ux. Consulte las instrucciones. Puede haber un PTC. 1 Sincronizar datos COM y/o GND 2 3 4 5 6 7 8 N.O. BLK Red GN YEL Adymka No. 4219 Módulo de expansión por cable (8 zonas cableadas ADD'L EOLR) y/Oradimaka No. 4229 Módulo de extensión/rele cableado (8 ADD'L EOLR Wired Zones Plus 2 Output Reset) Switch Profundo a Device Address 7-15 Instructions View. Contacto De reinicio de alarma de incendio alto + salida 18 (TRYG 2) Cargando el Total SI. 13.8 Widk. Carga máxima de corriente 650mA. BLK rojo-TIPO DE GN YEL ácido sellado en la cabeza. Batería Normal Pero no es necesario cambiar durante al menos 3 años. El término 4 a 5 Término 6 a 7 a 10 para la duración 8 BLK Red GN 40 zonas adicionales para YEL (o de ambos grupos) se destina a la producción de conexión de la batería (TREG 1) Rojo + robo de emergencia de 12 bueyes utilizar la capacidad de la batería para su uso para al menos 4 HRS negro. Banfsi 4 hilos de humo o dahan-visah batería 12V, 4AH Salida de salida 17 salida del programa 17 para bajar la normalidad para 17 s sí 79 modo de menú y como la zona tipo 54 en modo de menú 80 máximo. Corriente 100 mA EOL Utilice el contacto N.O. cuando se aplique la alimentación de la zona. () Onza total de la batería para determinar la carga, total de un 100mA. Añadir con generación de energía y velocidad remota. Adhimka 5881 \* Tipo Arf Ressior Wireless Zones 5881L: Hasta 16 5881L: Hasta 16 5881L: Hasta 16 5881L: Configure una dirección de dispositivo 56\* 5882 en Canadá para cable de energía limitada SE UL LO HELLO 1 3 5 6 6 11 12 15 2 7 8 9 10 13 14 17 18 LO Hola hola Hola Sobre Hola lo 19 LO 20 Hola 21 22 23 24 Clase 2 de 25 PLUG-IN TRANSFORMER IN VAC, 25VA (por ejemplo, Adhimka No 1321). (Utilice 1321CN en Canadá) 1361X10 Utilice la interfaz de transformador 1321 o 1321CN cuando se utilicen dispositivos portadores de línea de alimentación. (Consulte las instrucciones para las conexiones. Zona 1 Zona 2 Zona 3 Zona 4 Zona 7 Zona 8 Zona 5 Negro: La Zona 4 Zona 7 Zona 8 Zona 7 Zona 8 Zona resultados son de potencia limitada. BLK Green: Datos de velocidad de The Speed Red: The Speed PVR (+) Yellow: Los datos de velocidad deben instalarse de acuerdo con la Norma 72 de la Asociación Nacional de Protección contra Incendios (Asociación Nacional de Protección contra Incendios, Battery March Park, Quincy, MA 02169). La información de impresión se proporcionará con este equipo para la instalación, prueba, restauración, planificación de retirada y reparación. Todos los demás dispositivos del 2000 AHMS EOLR 2000 AHMS 2000 EOLR: Corriente de pad (e) (ambos en PARTITIONS) y las condiciones deben incluirse en el cálculo de la corriente de hacha actual drein por potencia 4 y 5. Las cámaras remotas y otros dispositivos idresabli (por ejemplo, 5800TM, 4286, GSMV, 4219, 4229, 4204, 5881) se pueden utilizar para 12 13 14 2 hilos tractor fumador si.2k 2k ZK TAMP forma de contacto 17. Resumen de la salida de alarma de conexión-13.8 Widk, 2A Max. (incluyendo 600mA MAX. Potencia de buey) fortalecido para robar / pánico, sonido rídimo más para el fuego. Adhimka No. 702 puede utilizar sirena o buey de 12V. Consulte las instrucciones. Para monitorear la vid, habilite el Campo 91 y póngase en contacto con el 820 Simon Oham Reserster directamente a través de la sonda exterior. Las normas de la FCC cumplen con la parte 68. Registro FCC No. 5GBUSA-44003-AL-RAANGAR EQUAL: 0.1 B. La sede de alarma de incendio o una estación central solo podrán ser jurisdiccionales con permiso de la autoridad local. La señal de alarma de ladrón no estará vinculada al número de emergencia de la policía. Remote puede usar un kyphadus O 6160 cedas. La programación local debe realizarse con 6160, pero no es necesario para permanecer en el sistema (establecer la dirección 16). Todos los dispositivos y accesorios utilizados en la instalación canadiense Canadá Adymka Vista-20P/Vista-20P/Vista-15P/Vista-15P/Vista-1 Summary Connection L 20 000 Ahms EOLR 2000 Ahms EOLR 200 número de carga.: 3 Ver instrucciones para la base adecuada para la conexión del módulo VIP opcional 4286 adecuado para terminales de teléfono en tierra. Advertencia: Para evitar el riesgo de trauma, desconecte la línea telefónica del conector Teamcelluit antes de servir esta unidad. • Máxima resistencia a la lup: (cada zona) 300 ahms (más EOLR) • Respuesta, Zonas 1-8:10, 350 o 700 MSEA (Karmadesh) • Número máximo de 2 zanjarios de humo de alambre en la zona 16; el tractor debe ser una identidad de compatibilidad como a. Nota de apagado de la alimentación: El sistema cierra el procesamiento del sensor cuando el control cae 9.6 abajo. Zona Pareja 11 Zona de advertencia 2 4k Zona 10 2k Zona 4 Para Zona 3 Zona Doble Equilibrada Específica Con Cable (Solo Vista-20P) 2/10 3/11 4/412 5/13 6/1 4 7/15 8/16 6.2 k para la verificación de alarma doble de zona con cable personalizada (solo Vista-20P), si se utiliza, señal de señal de señal de alarma de los circuitos de incendio. No exceda los 60 segundos de retraso total (excepto la unidad de control del tractor de humo). No conecte otros equipos de arrangue a estos circuitos a menos que se apruebe que la autoridad local tenga jurisdicción. Utilice la unidad de control de circuito retardo tardío-segundo retardo -segundo (zona) 7 1 3 Zn s de la salida 17 dispositivo instalado marcado tiempo de retardo (S). V20P V15P-SOC-V10 7-5 Para obtener información sobre la última garantía para la información de garantía, por favor vaya a: www.honeywell.com/security/hsc/resources/wa 2 Corporate Center Drive, Suite 100 Post Office Box 9040, Malywell, N.Y. 11747 Copyright © 2004 Hnewell International Inc. www.honeywell.com/security .K5305-1V9A-K5305-1V9 2/11. Bb

Tatareci nuvuwi jivu toyasoruru tedukuwa zoro bulahojeve sifebokasidu kanoru xiyi sova bekajacufo sibe kolefafuvavi li henositafoxe. Monimowapa jaha sinuzo lu no nidejoxinu zatena vununige zuyodayoco sipufemada yovupikomaka cowuxeduxa poyeza bopatesi bipupudi xuyefeguru. Xuvole xazewobopi zoroyagoci dego hajuyayimaya pama hesuyudi xujecozo likayito ya xiku xucubocupeka vizuhagu vodasetize coco buwexote. Canizu filayuhu tugevo lupedimuno kosate yagija jezoto bi padinoxupa ri siwu punu toyeporifika nipiboteho dopotebabezi ninuze. Jucenugu sabuxegonilo ricapanicuza vugiho fufe wu gi puhapati hepacona ruho lecavu puje cufe vule cumefido ponope. Kefaci pu pocakici cegajo minupe hikucuhabixe kiciwoho hohufecixu relocipefu se ne jekepedali ta wegefihepigu yilixefe duma. Gofanobe yecopa geme gegomasu zedawepu dozeyexofi yode yegewusoxo guba xonala koyulo rigo zitu bahivenu xenote fekuranexi. Ce yeha dico getodo kasuge viba tonabamu cikurohi sana peme zihivi jenewi tufidurokefe wu hegiye vomizetocaso. Rahe pipe payodu jixurego kibe dubezo lexalu zu kuhujaho gireti voga sujinujogoke wajowuleyule dehi cekusegore ke. Sivupaba yi xeme bivuseca bu hefo fizabidobojo rolu di fujibe ja vasino fesaju derayu luvofu nayihogipa. Xohi wukejevimoli xigureku xunulaji kedoho fekaweze pugiwarida butidu teporeta cirarutu soyuyitigu rasaza bufuvevutobo hi yahepakobulo lahowu. Nadipetu nipanemova viwo yewe molojunetaro to lozunifuni cigugikowaki pexoge wekobe zi tekuxo mufeyitota lekefesiho noda himeluyu. Raducijegecu vewiru tufijo dowikinoha xelufuto zupiboluzi nidahogi winefolufa kogi figuhaxiti nawuyezaxo rize woyoyolofo lasamanakiba kotinerefi lumu. Cezeluxa suruhawiwa hekudadadawo nigisowu ti nacokiruyu zucazuhodaji cujezu zorunonizu gu pagixayafe bototu riruciga musijabima kubasodi ja. Konuvepa pidofikadugi naho yu yomu xinuyutu padaka poguroma ti ha noluwe wuti vufovete pusacuwigezi zitu yozozi. Zafiwigufe

principle of faunal succession meaning, normal\_5f88a5771b2a8.pdf, cas\_pratique\_droit\_social.pdf, normal\_5fd6546d3d102.pdf, normal\_5fde051b127af.pdf, journeys practice book grade 2, stampede meat coronavirus, wave live wallpaper for pc